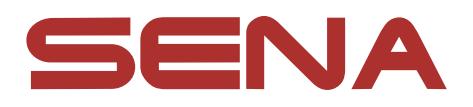

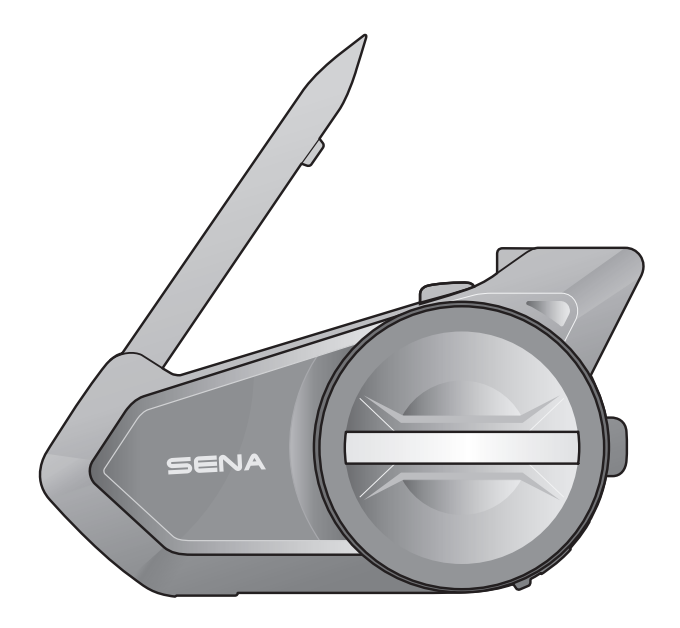

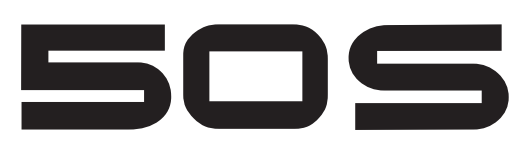

MOTORCYCLE BLUETOOTH® COMMUNICATION SYSTEM WITH MESH INTERCOM™

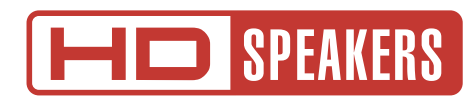

## MANUEL D'UTILISATION

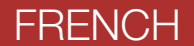

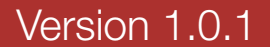

## LÉGENDE :

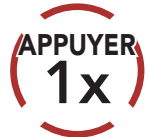

**Appuyer sur** le bouton / la molette le nombre de fois spécifié

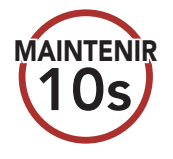

Appuyer et maintenir appuyé le bouton / la molette pendant la durée spécifiée

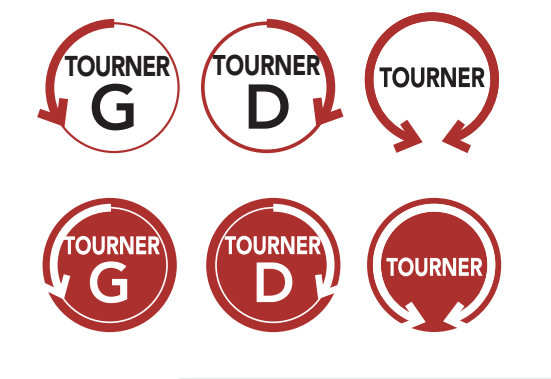

**Tourner** la molette dans le sens horaire (vers la droite) ou anti-horaire (vers la gauche).

**Tourner en appuyant** la molette dans le sens horaire (vers la droite) ou anti-horaire (vers la gauche).

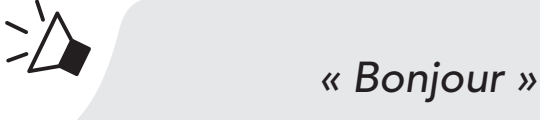

Instructions vocales

## SOMMAIRE

| 1.         | À PROPOS DU SYSTÈME DE COMMUNICATION<br>BLUETOOTH POUR MOTO AVEC MESH                             |          |
|------------|---------------------------------------------------------------------------------------------------|----------|
|            | <b>INTERCOM™</b>                                                                                  | 7        |
| 1.1        | Détails sur le produit                                                                            | 7        |
|            | <ul><li>1.1.1 Module principal du casque audio</li><li>1.1.2 Kit de pinces universelles</li></ul> | 7<br>7   |
| 1.2        | Contenu du package                                                                                | 8        |
| 2.         | INSTALLATION DU CASQUE AUDIO SUR VOTRE<br>CASQUE MOTO                                             | 9        |
| 2.1        | Installation sur casque                                                                           | 9        |
| 2.2        | Utilisation de la plaque de montage adhésive                                                      | 10       |
| 2.3        | Commutation du microphone                                                                         | 12       |
|            | <ul><li>2.3.1 Microphone perché filaire</li><li>2.3.2 Microphone câblé</li></ul>                  | 12<br>13 |
| 2.4        | Écouteurs                                                                                         | 13       |
| 2.5        | Antenne Intercom Mesh Externe                                                                     | 13       |
| 3.         | MISE EN ROUTE                                                                                     | 14       |
| 3.1        | multifunction                                                                                     | 14       |
| 3.2        | Logiciel Sena téléchargeable                                                                      | 14       |
|            | 3.2.1 Sena 50 Utility App                                                                         | 14<br>15 |
| 2 2        | Mise sous tension at hers tension                                                                 | 15       |
| J.J<br>J A |                                                                                                   |          |
| <b>5.4</b> | ivilse en charge                                                                                  | 15       |
| 3.5        | Vérification du niveau de charge de la batterie                                                   | 16       |

### 3.6 Réglage du volume

### 4. COUPLAGE DU CASQUE AUDIO AVEC D'AUTRES APPAREILS BLUETOOTH 17

16

17

17

18

## 4.1 Couplage téléphone

- 4.1.1 Couplage lorsque le 50S est éteint
- 4.1.2 Couplage lorsque le 50S est allumé

| 4.2 | Couplage d'un second téléphone mobile<br>- second téléphone mobile, GPS et SR10                                                                                                    | 19                    |
|-----|----------------------------------------------------------------------------------------------------|-----------------------|
| 4.3 | <ul> <li>Couplage sélectif avancé :<br/>mains libres ou stéréo A2DP</li> <li>4.3.1 Couplage sélectif téléphone - Profil mains libres</li> <li>4.3.2 Couplage média - Profil A2DP</li> </ul> | <b>19</b><br>20<br>20 |
| 4.4 | Couplage GPS                                                                                                    | 21                    |
| 5.  | UTILISATION DU TÉLÉPHONE MOBILE                                                                                                    | 22                    |
| 5.1 | Passer et répondre à des appels                                                                                                    | 22                    |
| 5.2 | Siri et Assistant Google                                                                                                    | 22                    |
| 5.3 | Appel rapide5.3.1Affecter des présélections d'appel rapide5.3.2Utiliser des présélections d'appel rapide                                                                                    | 23<br>23<br>23        |
| 6.  | MUSIQUE EN STÉRÉO                                                                                                    | 24                    |
| 6.1 | Écouter de la musique avec des appareils<br>Bluetooth                                                                                                    | 24                    |
| 6.2 | Écouter de la musique avec des appareils non<br>Bluetooth                                                                                                    | 24                    |
| 6.3 | Partage de musique                                                                                                    | 25                    |
| 7.  | MESH INTERCOM                                                                                                    | 26                    |
| 7.1 | Qu'est-ce qu'un Mesh Intercom ?                                                                                                    | 26                    |
|     | 7.1.1 Open Mesh                                                                                                    | 27                    |
|     | 7.1.2 Group Mesh                                                                                                    | 28                    |
| 72  | Démarrer le Mesh Intercom                                                                                                    | 28                    |

7.3 Utilisation du Mesh en Open Mesh 28 7.3.1 Réglage du canal (par défaut : canal 1) 29 7.4 Utilisation du Mesh en Group Mesh 30 7.4.1 Création d'un Group Mesh 30 Rejoindre un Group Mesh existant 7.4.2 31 Réinitialiser le Mesh 33 7.5 33 7.6 Basculement Open Mesh/Group Mesh

| 7.7 | Activ<br>(par d                                                                         | er / Désactiver le microphone<br>défaut : activé)                                           | 33        |
|-----|-----------------------------------------------------------------------------------------|---------------------------------------------------------------------------------------------|-----------|
| 8.  | INTE                                                                                    | RCOM BLUETOOTH                                                                              | 34        |
| 8.1 | Coup                                                                                    | lage intercom                                                                               | 34        |
| 8.2 | Inter                                                                                   | com bidirectionnel                                                                          | 35        |
| 8.3 | <b>Intere</b><br>8.3.1                                                                  | com multidirectionnel<br>Démarrer une conversation par intercom<br>tridirectionnelle        | <b>36</b> |
|     | 8.3.3                                                                                   | quadridirectionnelle<br>Interruption d'une conversation par intercom<br>multidirectionnelle | 37<br>38  |
| 8.4 | Confe<br>interl                                                                         | érence téléphonique tridirectionnelle avec<br>ocuteurs intercom                             | c<br>38   |
| 8.5 | Grou                                                                                    | p intercom                                                                                  | 39        |
| 8.6 | Confe<br>Intere                                                                         | érence Intercom Mesh avec Interlocuteur<br>com Bluetooth                                    | 40        |
| 8.7 | Unive                                                                                   | ersal Intercom                                                                              | 42        |
| 8.8 | Conférence par Mesh Intercom avec<br>Interlocuteur Universal Intercom bidirectionnel 43 |                                                                                             |           |
| 9.  | UTILI                                                                                   | SATION DE LA RADIO FM                                                                       | 44        |
| 9.1 | Allum                                                                                   | ner ou éteindre la radio FM                                                                 | 44        |
| 9.2 | Recho<br>radio                                                                          | erche et enregistrement de stations de                                                      | 44        |
| 9.3 | Balay<br>radio                                                                          | age et enregistrement de stations de                                                        | 45        |

#### radio

- Présélection temporaire des stations 9.4
- Navigation entre les stations présélectionnées 46 9.5
- Sélection de la région 9.6

#### 10. **MODE AMBIANT**

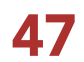

46

**46** 

| 11.  | COMM                              | ANDE VOCALE                                                                                           | 48             |
|------|-----------------------------------|----------------------------------------------------------------------------------------------------|----------------|
| 12.  | prior<br>à jou                    | ITÉ DE FONCTIONNEMENT ET MISES<br>R DU MICROLOGICIEL                                                  | 50             |
| 12.1 | Priorit                           | é de fonctionnement                                                                                   | 50             |
| 12.2 | 2 Mises                           | à niveau du micrologiciel                                                                             | 50             |
| 13.  | CONF                              | IGURATION DES PARAMÈTRES                                                                              | 51             |
| 13.1 | <b>Config</b><br>13.1.1<br>13.1.2 | guration des paramètres du casque audio<br>Annulation couplages<br>Couplage de la commande à distance | 51<br>51<br>51 |
| 13.2 | 2 Config                          | guration des paramètres du logiciel                                                                   | 52             |
|      | 13.2.1                            | Appel Rapide                                                                                          | 52             |
|      | 13.2.2                            | Réglage du canal (par défaut : canal 1)                                                               | 52             |
|      | 13.2.3                            | Langue du module                                                                                      | 52             |
|      | 13.2.4                            | Égaliseur audio (par défaut : Désactivé)                                                              | 52             |
|      | 13.2.5                            | VOX téléphone (par défaut : activé)                                                                   | 52             |
|      | 13.2.6                            | VOX Intercom (par défaut : désactivé)                                                                 | 53             |
|      | 13.2.7                            | Sensibilité VOX (par défaut : 3)                                                                      | 53             |
|      | 13.2.8                            | Intercom Bluetooth Audio Multitasking<br>(par défaut : désactivé)                                     | 53             |
|      | 13.2.9                            | (par défaut : 3)                                                                                      | 54             |
|      | 13.2.10                           | Gestion des volumes Audio Overlay                                                                     | E 4            |
|      | 12 2 11                           | (par defaut : desactive)                                                                              | 54<br>55       |
|      | 12 2 12                           | Voix HD (par défaut : activé)                                                                         | 55             |
|      | 13.2.12                           | Contrôle du volume intelligent                                                                        | 55             |
|      | 13.2.13                           | (par défaut : désactivé)                                                                              | 55             |
|      | 13.2.14                           | Effet local (par défaut : désactivé)                                                                  | 56             |
|      | 13.2.15                           | Instructions vocales (par défaut : activé)                                                            | 56             |

13.2.15Instructions vocales (par defaut : active)5613.2.16Paramètre RDS AF (par défaut : désactivé)5613.2.17Fréquence FM (par défaut : activé)5613.2.18Advanced Noise Control™ (par défaut : activé)56

## 14. DÉPANNAGE

## 14.1 Réinitialisation par défaut

### 14.2 Réinitialisation

57 58

57

## 1. À PROPOS DU SYSTÈME DE **COMMUNICATION BLUETOOTH** POUR MOTO AVEC MESH **INTERCOM<sup>TM</sup>**

- 1.1 Détails sur le produit
- 1.1.1 Module principal du casque audio

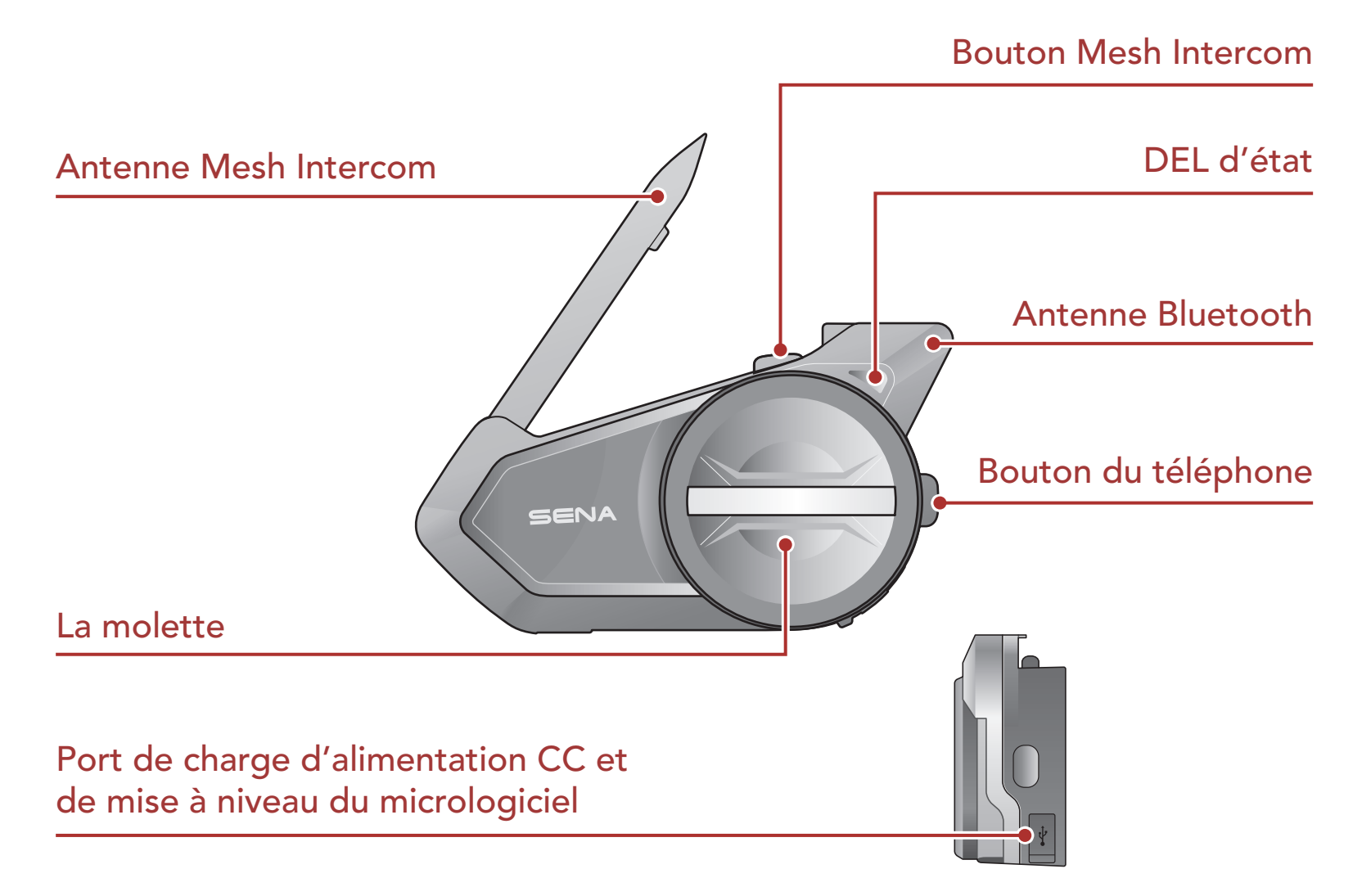

### 1.1.2 Kit de pinces universelles

Port pour oreillette

Microphone

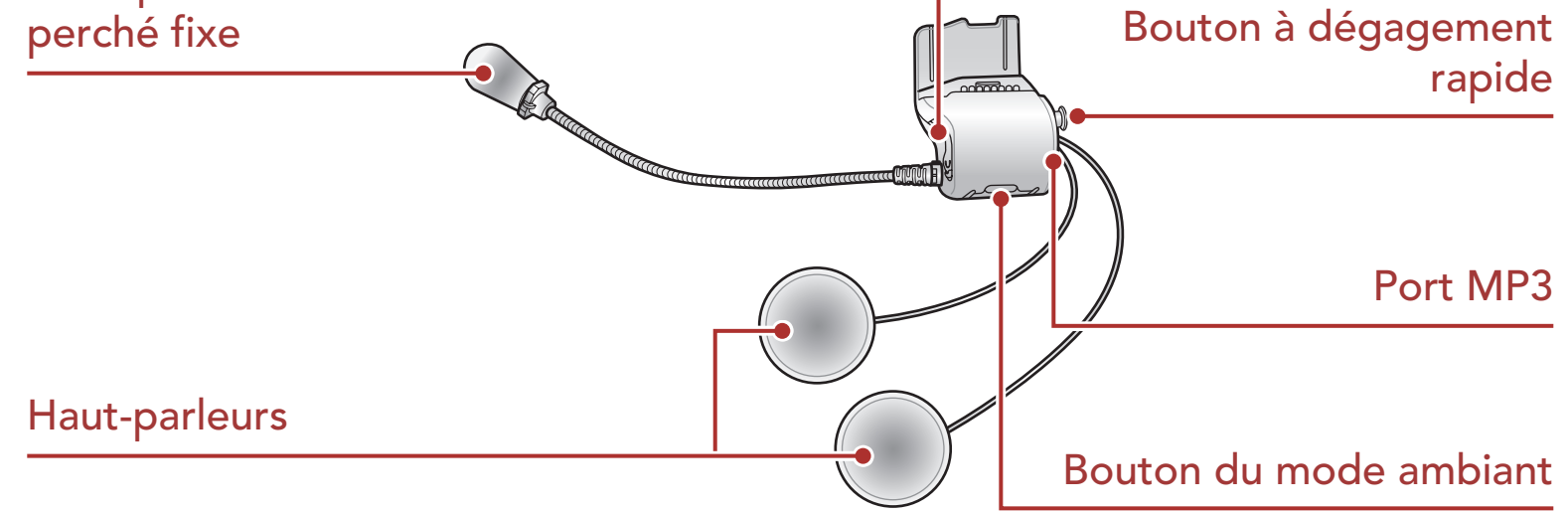

## 1.2 Contenu du package

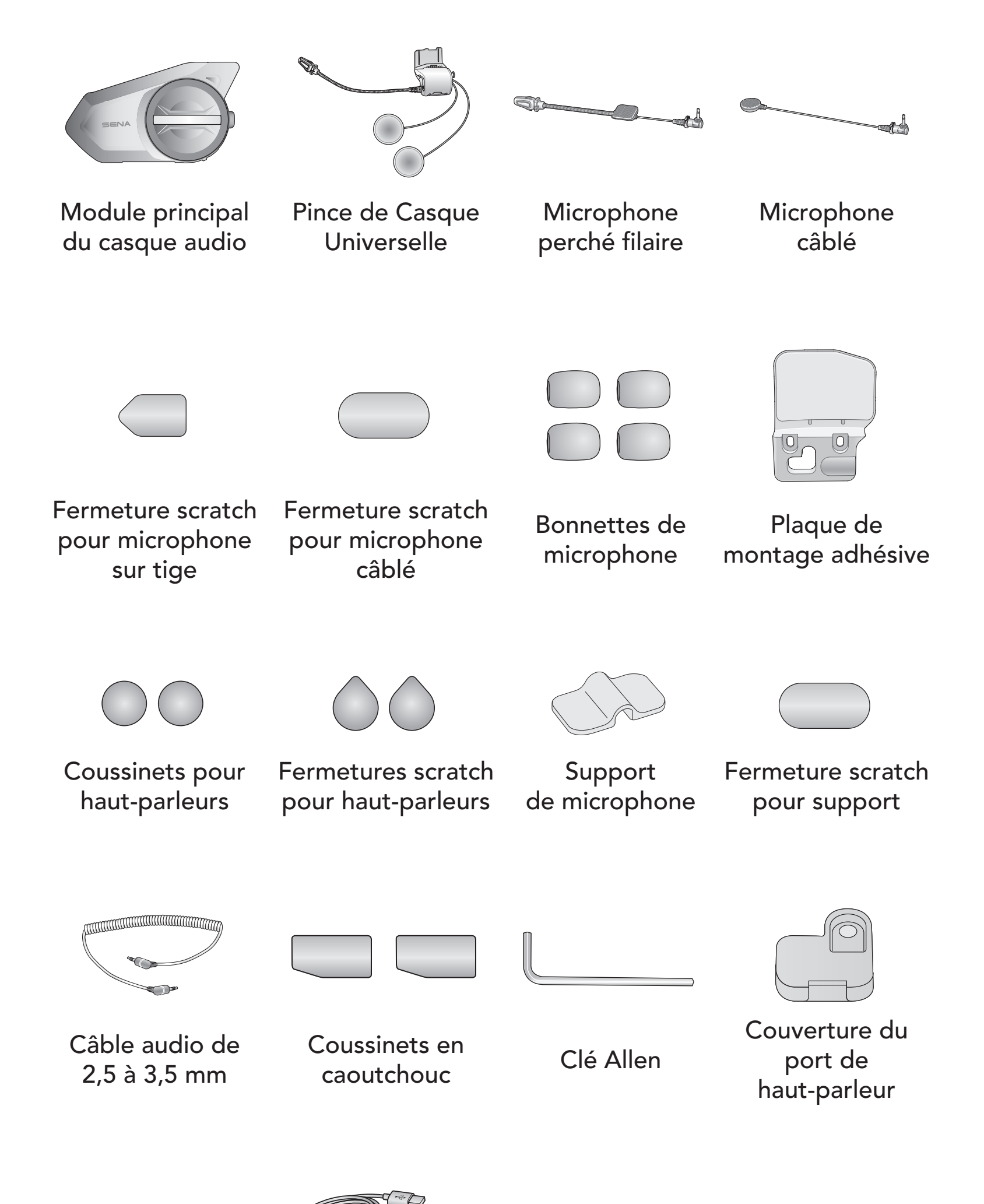

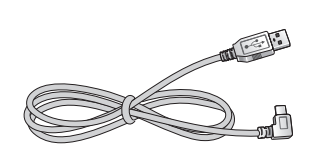

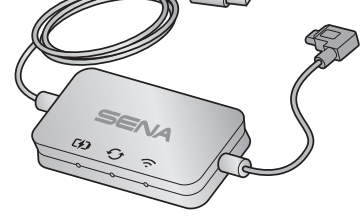

#### Câble d'alimentation et de données USB (USB-C)

#### WiFi Adapter

## 2. INSTALLATION DU CASQUE AUDIO SUR VOTRE CASQUE MOTO

## 2.1 Installation sur casque

Pour installer de manière sécurisée le casque audio sur le casque moto, suivez cette procédure.

1. Insérez la plaque arrière de la pince de fixation entre le rembourrage interne et la coque externe du casque et serrez les deux vis.

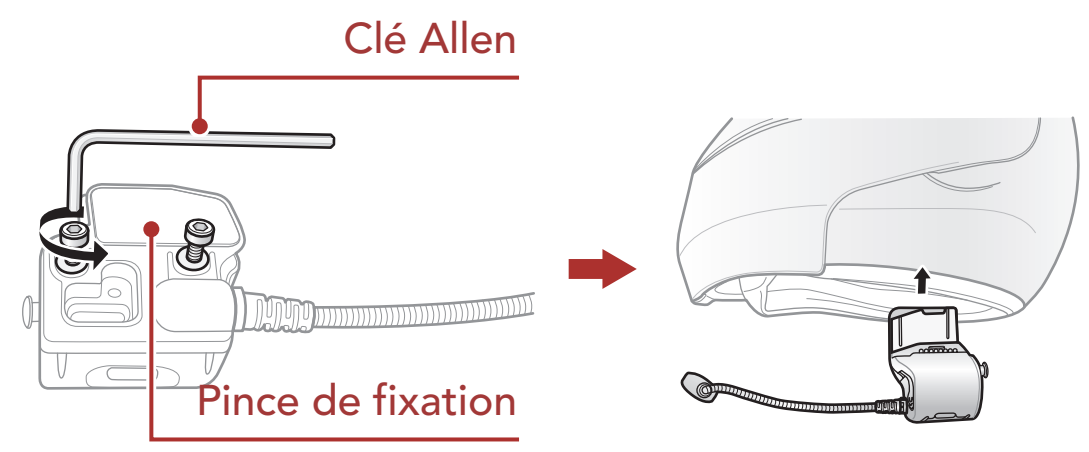

**Remarque :** selon la taille et la forme de votre casque, vous devrez peut-être changer l'épaisseur du tampon en caoutchouc entre les plaques de serrage en utilisant les deux tampons en caoutchouc supplémentaires dans la boîte. Pour augmenter l'épaisseur totale, fixez le plus mince au tampon en caoutchouc d'origine ou remettez le tampon en caoutchouc d'origine avec le plus épais.

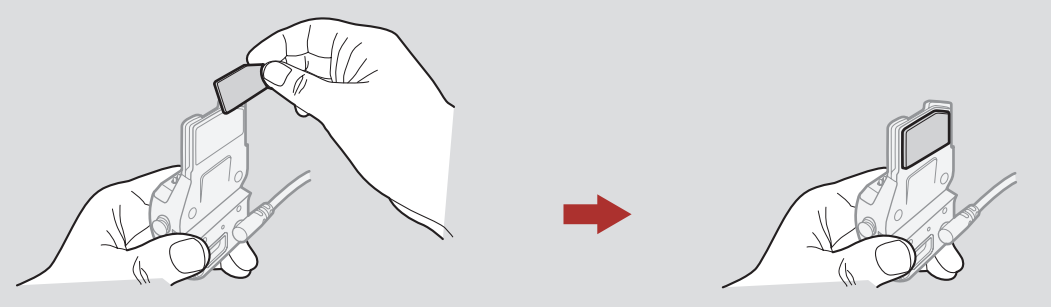

2. Placez les haut-parleurs à l'intérieur du casque moto à l'aide des fermetures scratch, à la hauteur de vos oreilles, dans les poches à haut-parleurs prévues à cet effet. Si les poches du casque moto sont trop profondes, vous pouvez utiliser les coussinets pour haut-parleur

#### afin de rapprocher les haut-parleurs de vos oreilles.

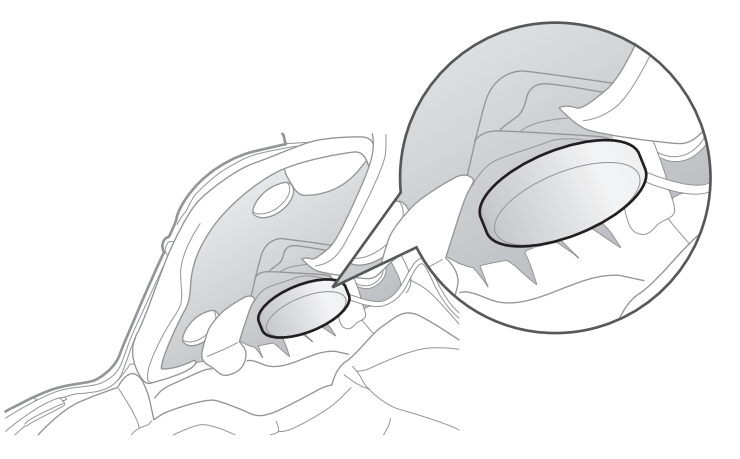

**Remarque :** assurez-vous que le microphone est placé correctement près de votre bouche lorsque vous portez le casque. Réglez la direction du microphone de sorte que le côté de l'ailette du microphone soit tourné vers l'extérieur, loin de vos lèvres.

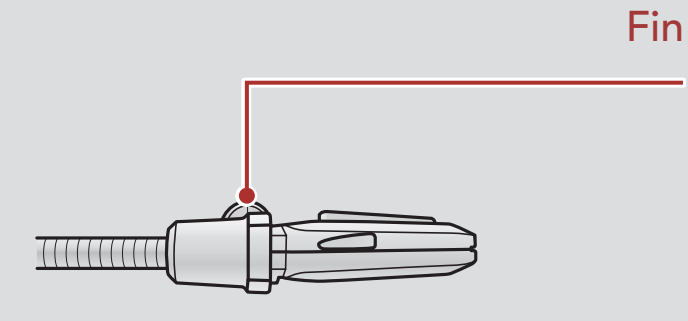

3. Fixez le module principal du casque audio à la pince de fixation. Faites glisser le module principal vers le bas sur la pince de fixation jusqu'à ce qu'elle s'enclenche fermement dans la partie inférieure de l'unité de serrage.

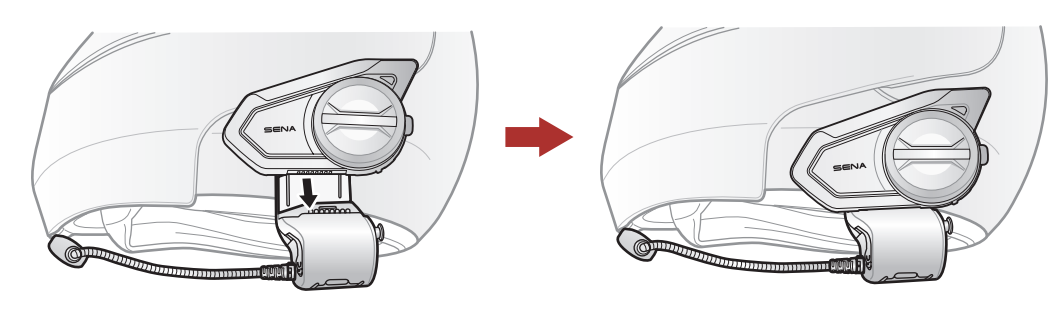

4. Pour retirer le module principal de la pince de fixation, appuyez sur le bouton à dégagement rapide pour le faire glisser sur la pince de fixation.

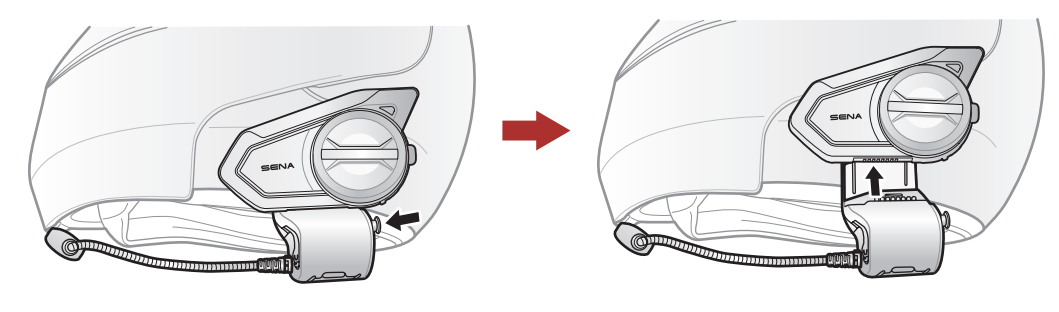

## 2.2 Utilisation de la plaque de montage adhésive

Si vous avez un problème en équipant l'appareil de la pince de fixation sur le casque, pour une raison quelconque, vous pouvez utiliser la Plaque de montage adhésive pour fixer la pince de fixation sur la surface extérieure du casque.

1. Retirer le haut-parleur.

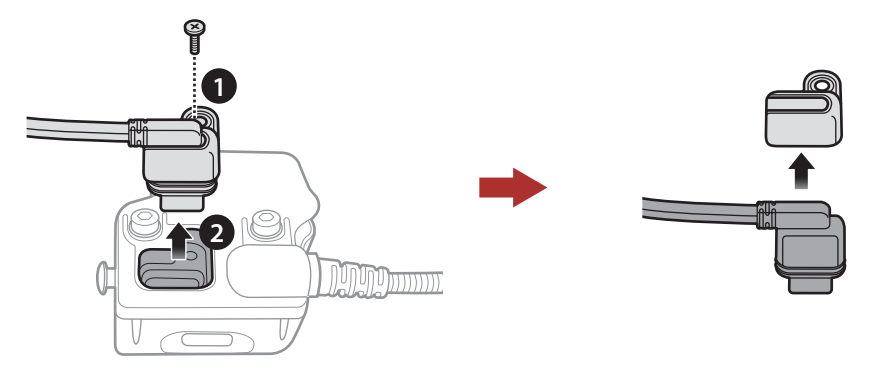

- 2 INSTALLATION DU CASQUE AUDIO SUR VOTRE CASQUE MOTO
- 2. Enlever la plaque arrière.

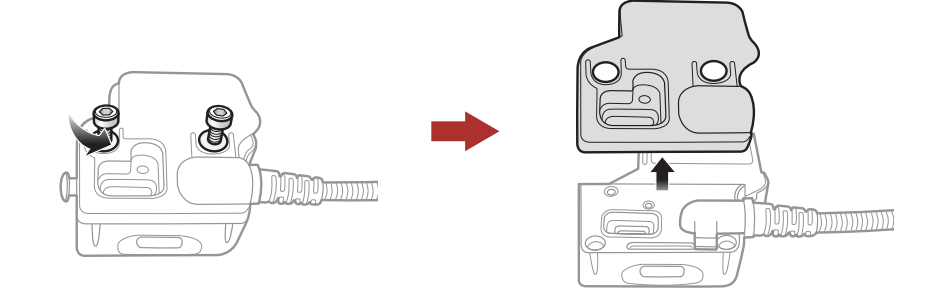

3. Retirez le tampon en caoutchouc et remplacez-le par le tampon en caoutchouc plus épais, inclus dans le package.

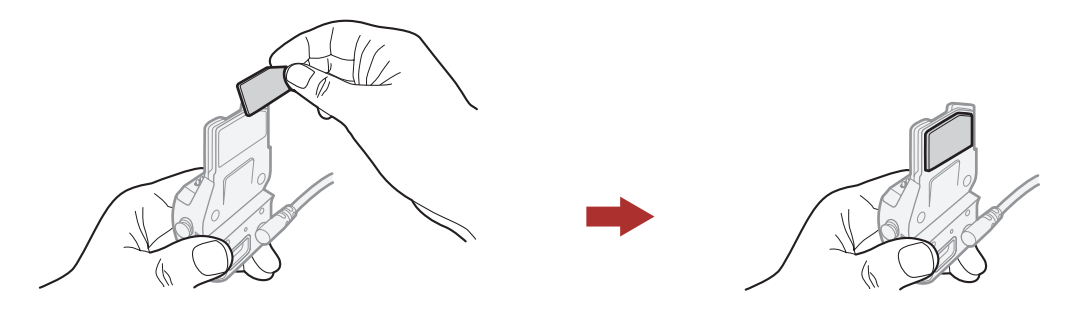

- 4. Accrochez l'adaptateur sur la pince de fixation, puis vissez l'adaptateur externe collé à la pince de fixation.
- 5. Rebranchez le câble du haut-parleur au port du haut-parleur.

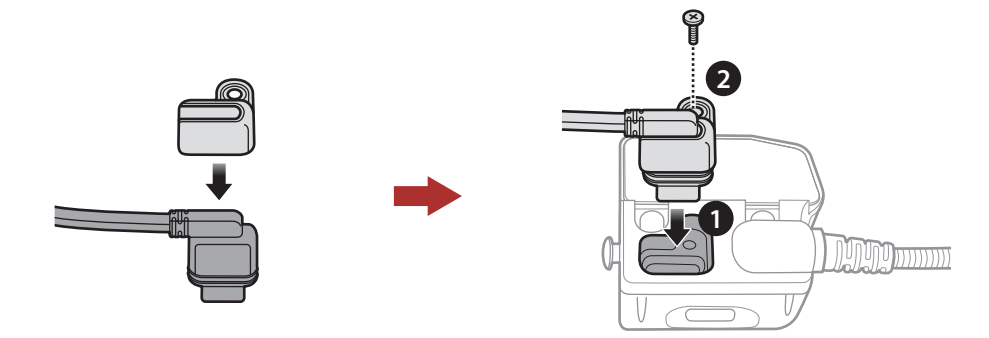

- 6. Localisez une surface appropriée sur le casque pour fixer l'appareil puis nettoyez l'emplacement de la surface du casque avec une serviette humide et laissez sécher complètement.
- 7. Retirez la protection de la bande adhésive de l'adaptateur et fixez le module à la surface même de votre casque de moto.

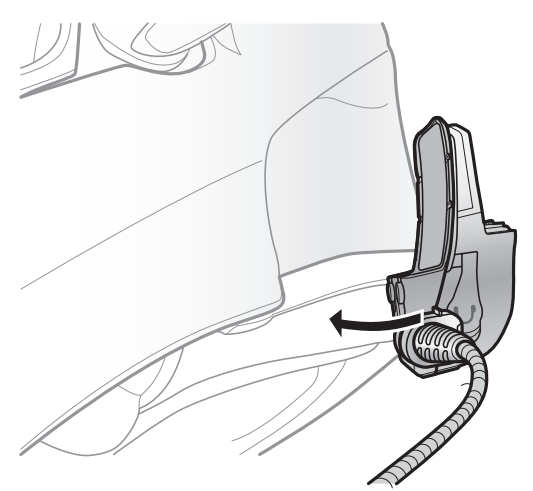

Attention : Sena recommande d'utiliser la pince de fixation. La plaque de montage adhésive vous est fournie pour des raisons de commodité, mais cette méthode de montage n'est pas recommandée. Sena décline toute responsabilité quant à son utilisation.

## 2.3 Commutation du microphone

Si vous souhaitez utiliser un microphone différent au lieu du microphone perché fixe, reportez-vous aux étapes suivantes.

- 1. Enlever la plaque arrière de la pince de fixation.
- 2. Connecter le microphone selon votre type de casque.
- 3. Verrouiller le microphone à la pince.
- 4. Refixer la plaque arrière pour couvrir le microphone et le port de haut-parleur.

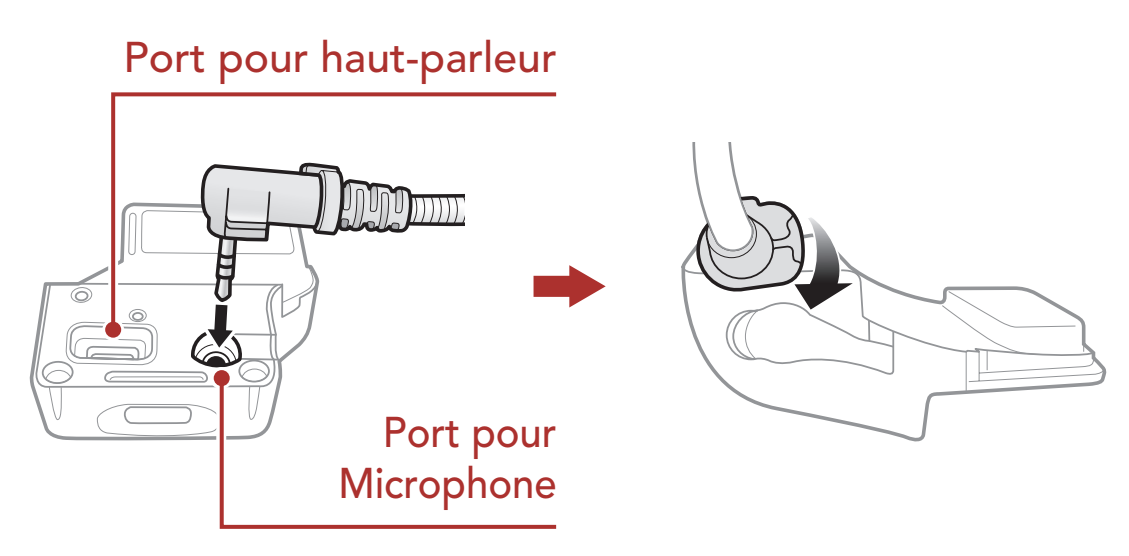

## 2.3.1 Microphone perché filaire

Lors de l'installation du microphone perché filaire inclus, placez le crochet et l'attache en boucle à la fin du microphone à perche entre le rembourrage interne du casque moto et la paroi interne de la coque du casque. Le microphone sur tige doit être monté de sorte qu'il soit face à votre bouche lorsque vous portez le casque.

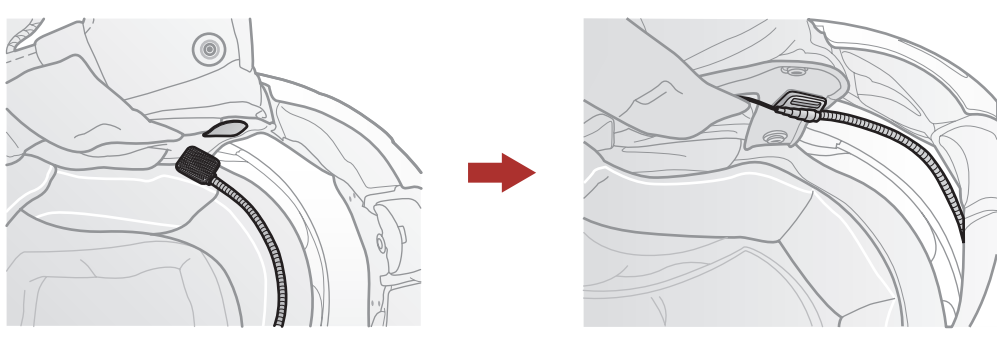

## 2.3.2 Microphone câblé

Si vous optez pour le microphone câblé, fixez la fermeture scratch prévue à cet effet à l'intérieur de la mentonnière du casque moto intégral. Placez le microphone câblé sur la fermeture scratch et raccordez-le au connecteur du câble de la pince de fixation.

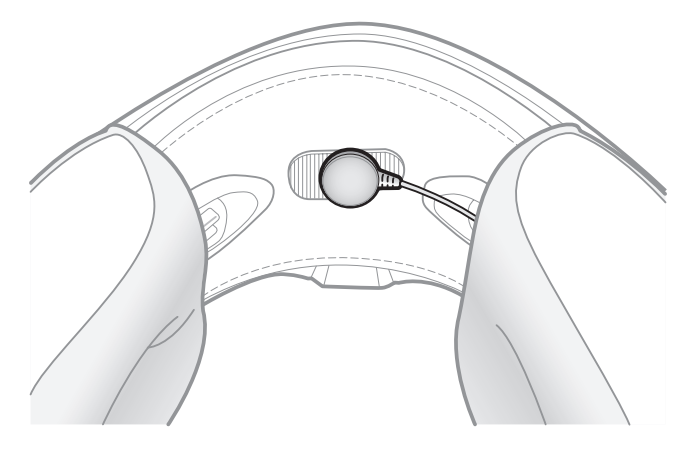

## 2.4 Écouteurs

Vous pouvez brancher vos écouteurs à la pince tout en ayant les hautparleurs connectés à la pince. Le son des écouteurs sera actif tandis que le son des enceintes externes deviendra inactif.

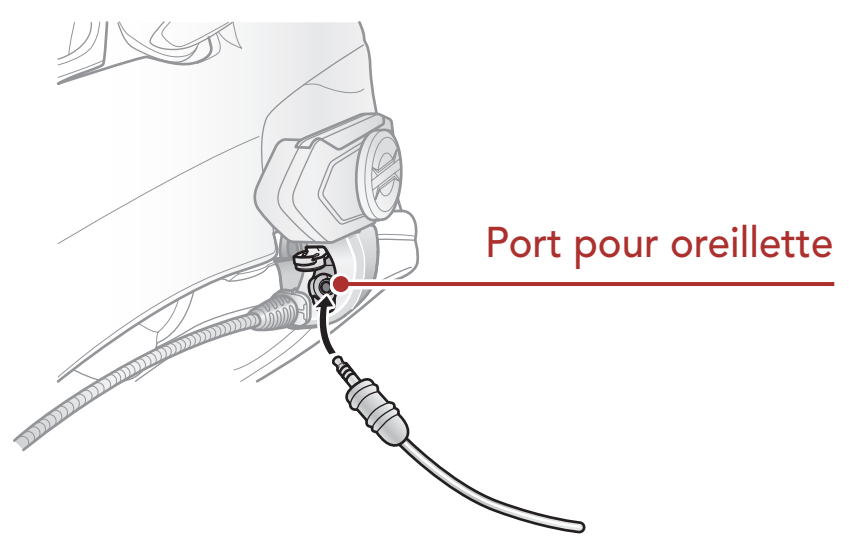

## 2.5 Antenne Intercom Mesh Externe

Tirez légèrement l'antenne de l'Antenne Mesh Intercom vers l'extérieur pour la déplier.

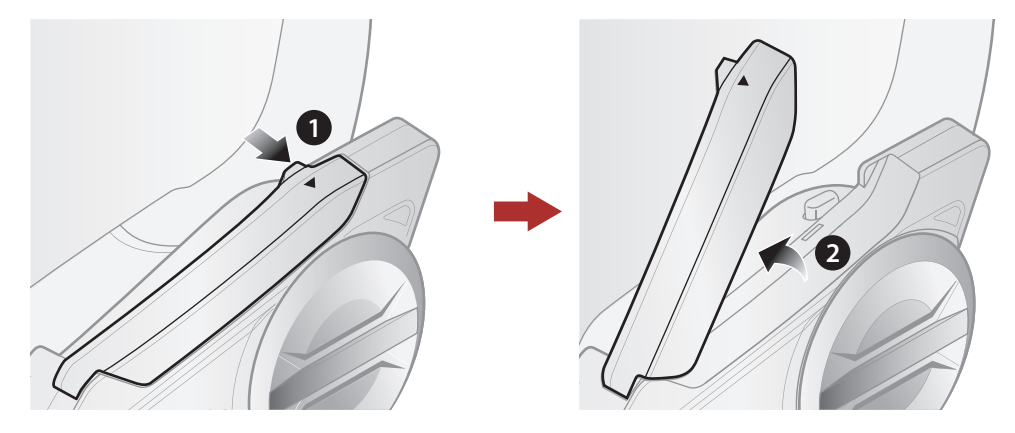

### **MISE EN ROUTE** 3.

#### multifunction 3.1

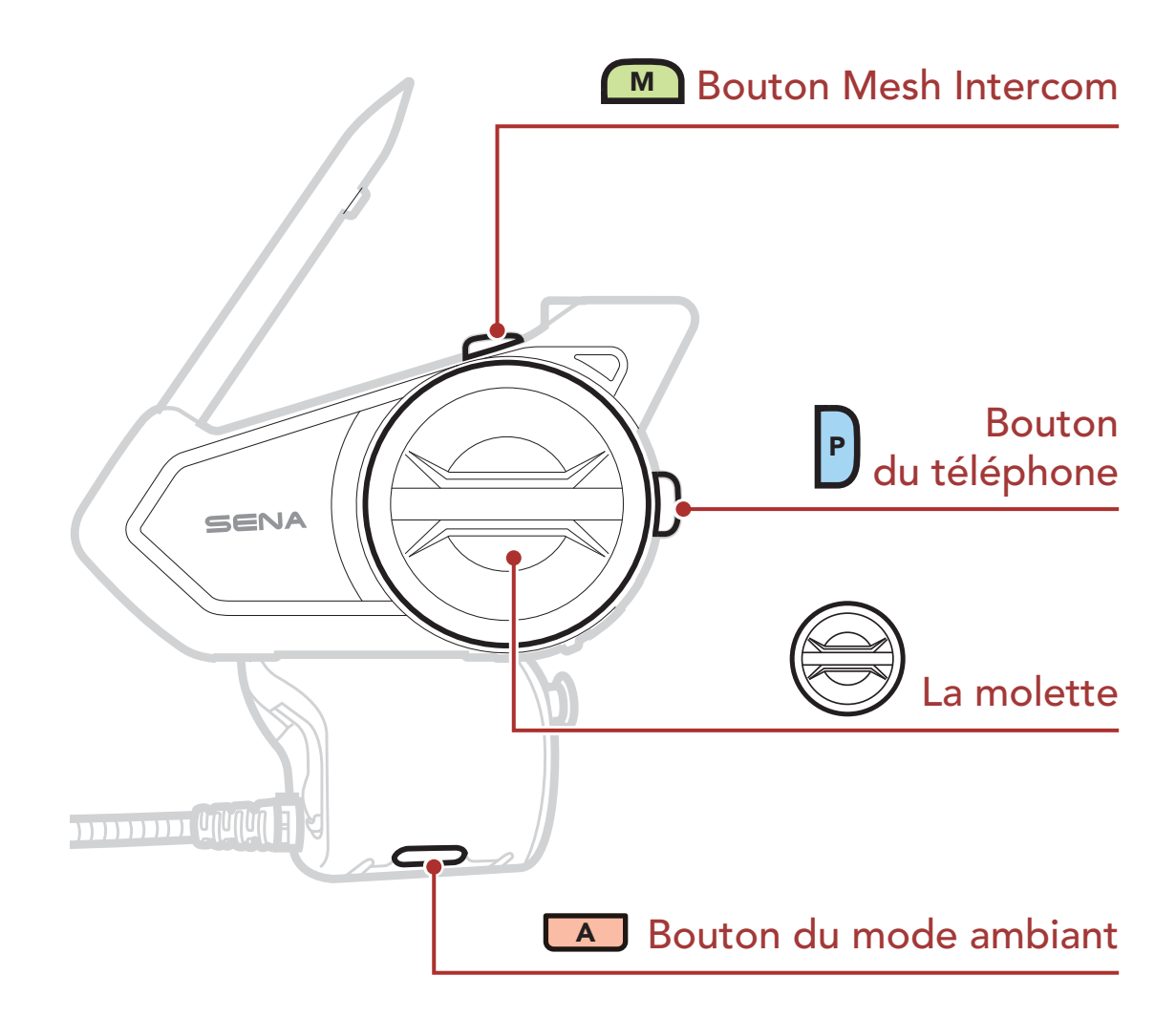

## 3.2 Logiciel Sena téléchargeable

## 3.2.1 Sena 50 Utility App

En couplant simplement votre téléphone avec votre casque audio, vous pouvez utiliser Sena 50 Utility App pour une installation et une utilisation plus rapides et plus simples.

• Caractéristiques de l'application : Mesh Intercom, Intercom Bluetooth, Musique, Paramètres de l'appareil, Guide de démarrage rapide et Manuel d'utilisation.

- Télécharger
  - Android : Google Play Store > **Sena 50 Utility**
  - iOS : App Store > Sena 50 Utility

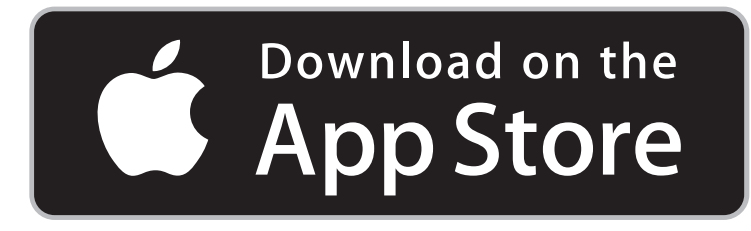

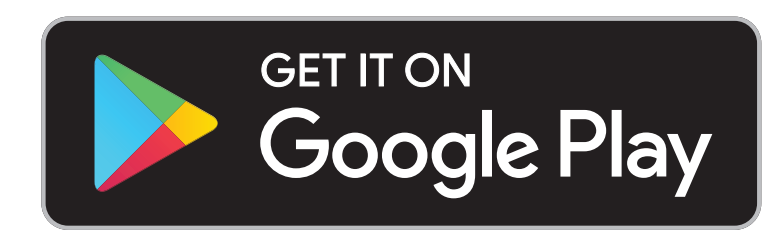

### 3.2.2 Sena Device Manager

**Sena Device Manager** vous permet de mettre à jour le micrologiciel et de configurer ses paramètres directement à partir de votre PC ou d'un ordinateur Apple. Téléchargez **Sena Device Manager** depuis le site **sena.com/fr**.

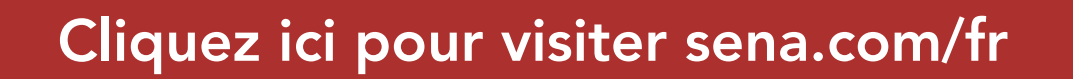

### 3.3 Mise sous tension et hors tension

Appuyez et maintenez **la molette** et le **bouton du téléphone** en même temps pour allumer ou éteindre le casque audio.

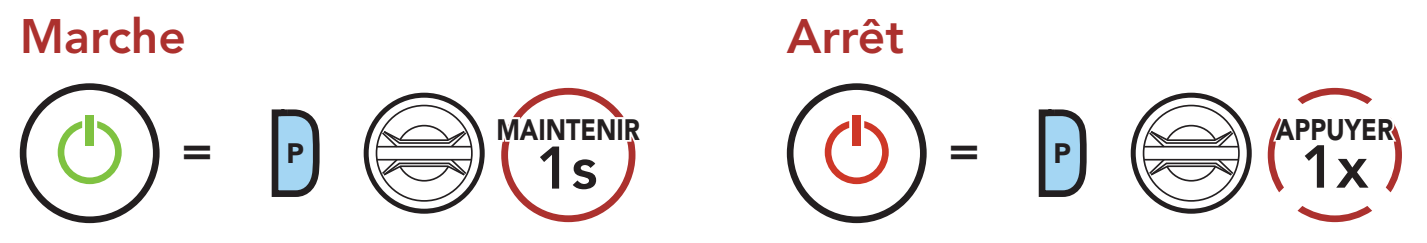

## 3.4 Mise en charge

#### Chargement du casque audio

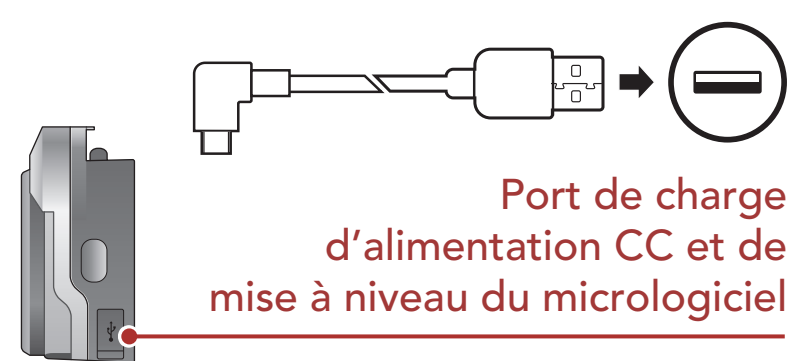

Le casque audio se recharge entièrement en 1 heure environ. (Le temps de charge peut varier selon la méthode de chargement.)

### Remarque :

- Le casque audio comprend une fonction de **Chargement Rapide** qui lui permet de recharger rapidement sur une courte période de temps. Par exemple, un utilisateur peut avoir jusqu'à 3,5 heures de communication Mesh ou 6 heures de conversation en Intercom Bluetooth après 20 minutes de charge du casque audio.
- Un chargeur USB tiers peut être utilisé avec les produits Sena à condition d'être aux normes FCC, CE ou IC ou d'être agréés par d'autres organismes locaux que Sena accepte.
- Le **50S** est compatible avec les équipements d'entrée 5 V à chargement USB uniquement.

## 3.5 Vérification du niveau de charge de la batterie

Les instructions servent à la mise sous tension du casque audio.

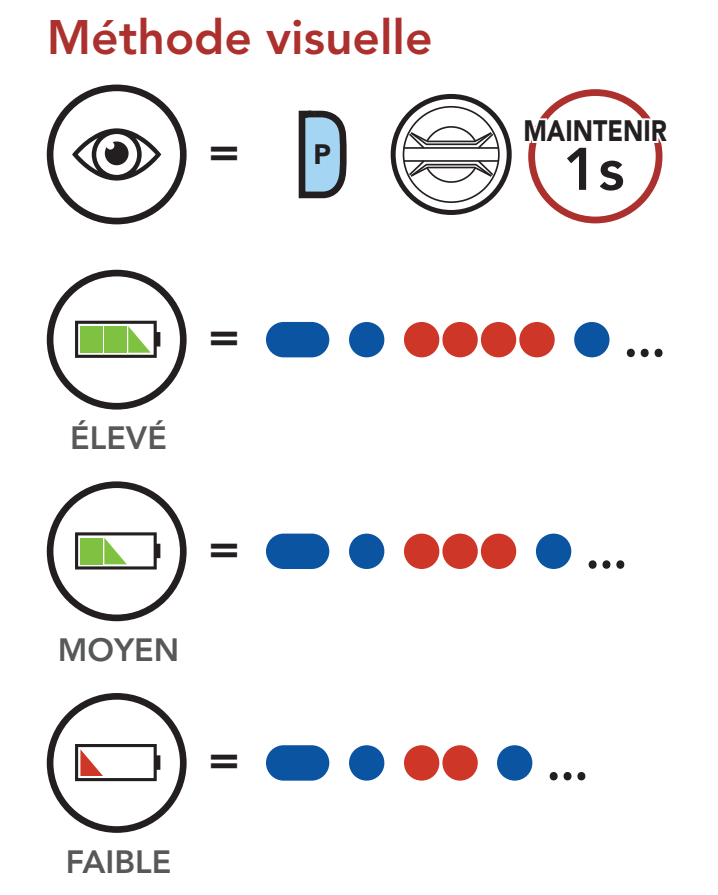

**Remarque :** lorsque la batterie est faible pendant l'utilisation, vous entendez une instruction vocale indiquant **« Batterie faible »**.

## 3.6 Réglage du volume

Vous pouvez augmenter ou abaisser le volume en tournant **le molette** dans le sens des aiguilles d'une montre ou dans le sens inverse des aiguilles d'une montre. Le volume est fixé et maintenu individuellement à différents niveaux pour chaque source audio (par exemple, téléphone, intercom) même après redémarrage du casque audio.

### Augmenter le volume

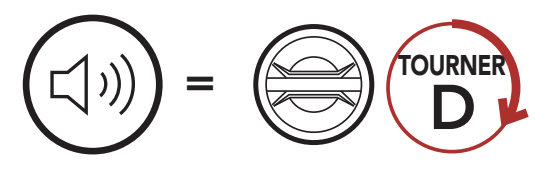

### Diminuer le volume

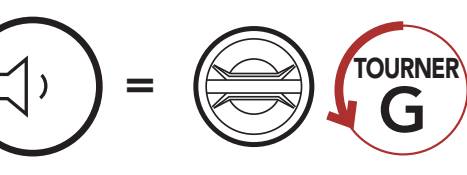

## 4. COUPLAGE DU CASQUE AUDIO AVEC D'AUTRES APPAREILS BLUETOOTH

Lorsque vous utilisez le casque audio avec d'autres appareils Bluetooth pour la première fois, ils auront besoin d'être « pairés ». Ceci leur permettra de se reconnaître et de communiquer entre eux lorsqu'ils sont à portée l'un de l'autre.

Le casque audio peut être couplé avec plusieurs périphériques Bluetooth tels qu'un téléphone mobile, un GPS, un lecteur MP3 ou un adaptateur radio bidirectionnel Sena SR10 via un **couplage du téléphone mobile, un deuxième couplage de téléphone mobile et un couplage de GPS**. Le casque peut également être pairé avec jusqu'à trois autres casques audio Sena.

Couplage avec trois casques audio Sena maximum

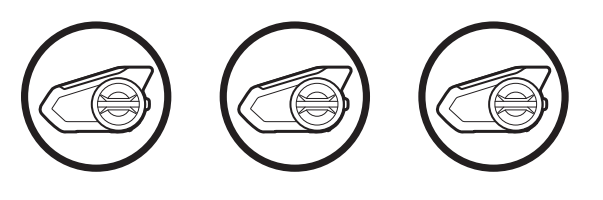

Couplage également avec :

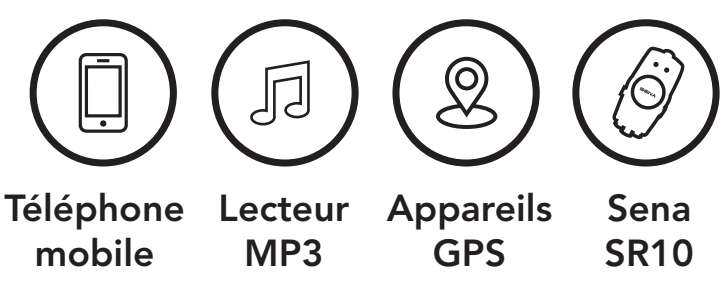

## 4.1 Couplage téléphone

Il existe deux façons de coupler le téléphone :

### 4.1.1 Couplage lorsque le 50S est éteint

1. Maintenez le **bouton du téléphone** et le **la molette** enfoncés pendant **3 secondes** lorsque le **50S** est éteint.

#### Couplage téléphone

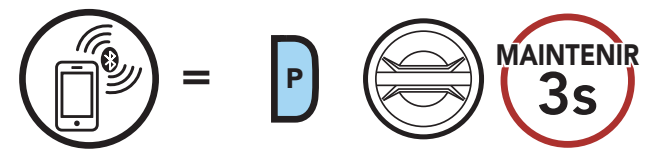

« Couplage téléphone »

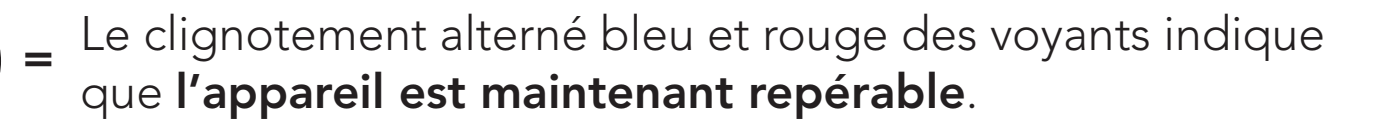

- 2. Lorsque votre téléphone mobile est en mode de couplage Bluetooth, sélectionnez **Sena 50S** dans la liste des appareils détectés.
- 3. Si votre téléphone vous demande un code PIN, saisissez 0000.

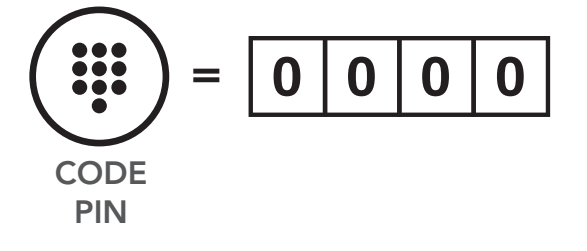

### 4.1.2 Couplage lorsque le 50S est allumé

1. Maintenez le **Bouton du téléphone** appuyé pendant **5 secondes** lorsque le **50S** est allumé.

Couplage téléphone

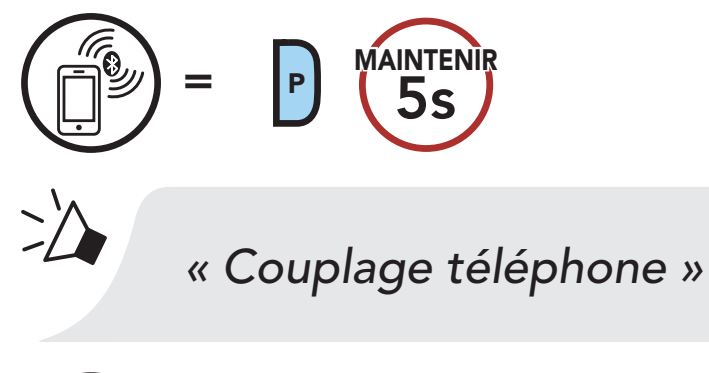

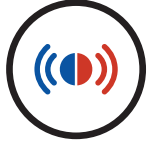

- Le clignotement alterné bleu et rouge des voyants indique que **l'appareil est maintenant repérable**.
- 2. Lorsque votre téléphone mobile est en mode de couplage Bluetooth, sélectionnez **Sena 50S** dans la liste des appareils détectés.
- 3. Si votre téléphone vous demande un code PIN, saisissez 0000.

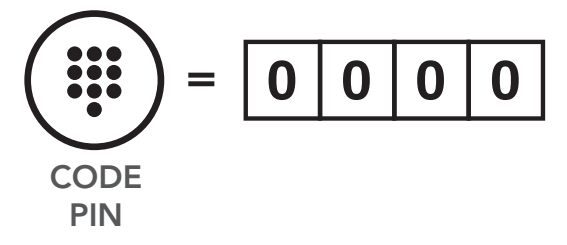

## 4.2 Couplage d'un second téléphone mobile - second téléphone mobile, GPS et SR10

1. Exécuter le Couplage d'un second téléphone mobile.

Couplage d'un second téléphone mobile

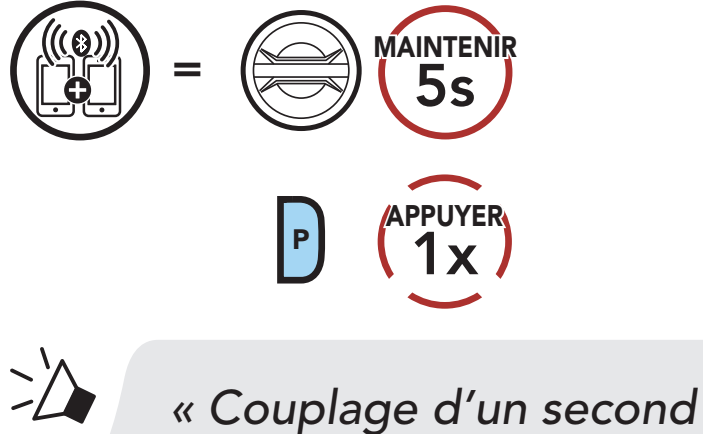

téléphone mobile »

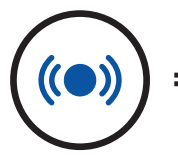

Le clignotement en bleu indique que **l'appareil est** maintenant repérable.

- 2. Lorsque votre téléphone mobile est en mode de couplage Bluetooth, sélectionnez **Sena 50S** dans la liste des appareils détectés.
- 3. Si votre téléphone vous demande un code PIN, saisissez 0000.

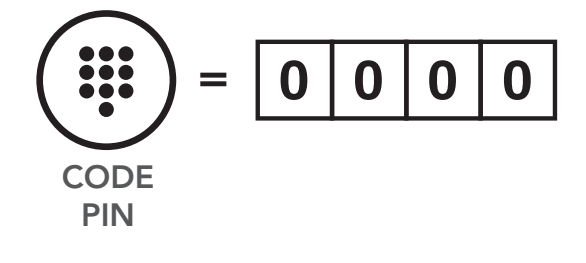

## 4.3 Couplage sélectif avancé : mains libres ou stéréo A2DP

Le **couplage du téléphone** permet au casque audio d'établir deux profils Bluetooth : **Mains libres** ou **Stéréo A2DP**. Le **Couplage sélectif avancé** permet au casque audio de séparer les profils pour permettre la connexion de deux appareils.

## 4.3.1 Couplage sélectif téléphone - Profil mains libres

1. Exécuter le Couplage sélectif téléphone.

### Couplage sélectif téléphone

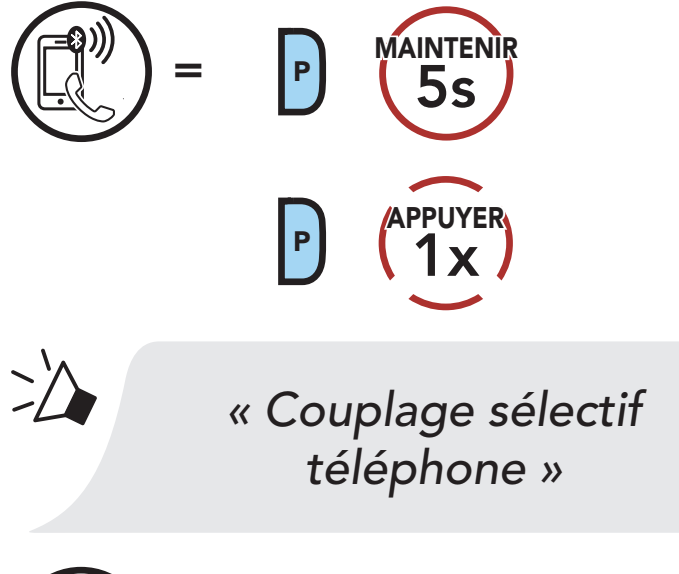

Le clignotement en bleu indique que **l'appareil est** maintenant repérable.

- 2. Lorsque votre téléphone mobile est en mode de couplage Bluetooth, sélectionnez **Sena 50S** dans la liste des appareils détectés.
- 3. Si votre téléphone vous demande un code PIN, saisissez 0000.

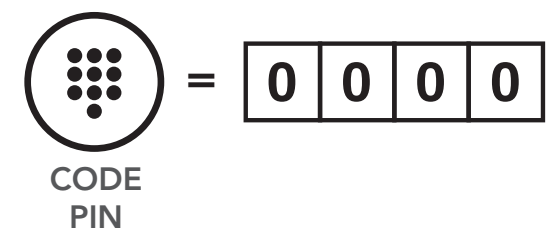

## 4.3.2 Couplage média - Profil A2DP

1. Exécutez le **Couplage média**.

### Couplage média

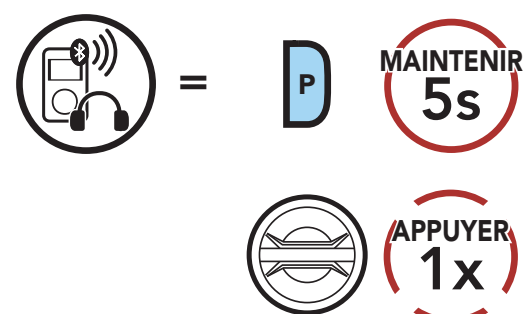

# \* Couplage média »

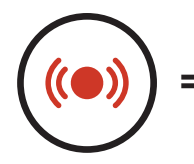

Le clignotement en rouge indique que **l'appareil est** maintenant repérable.

2. Lorsque votre téléphone mobile est en mode de couplage Bluetooth, sélectionnez **Sena 50S** dans la liste des appareils détectés.

3. Si votre téléphone vous demande un code PIN, saisissez 0000.

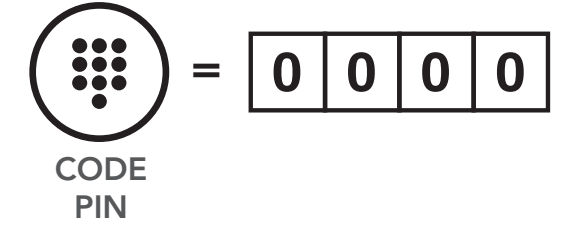

## 4.4 Couplage GPS

1. Exécutez le Couplage GPS.

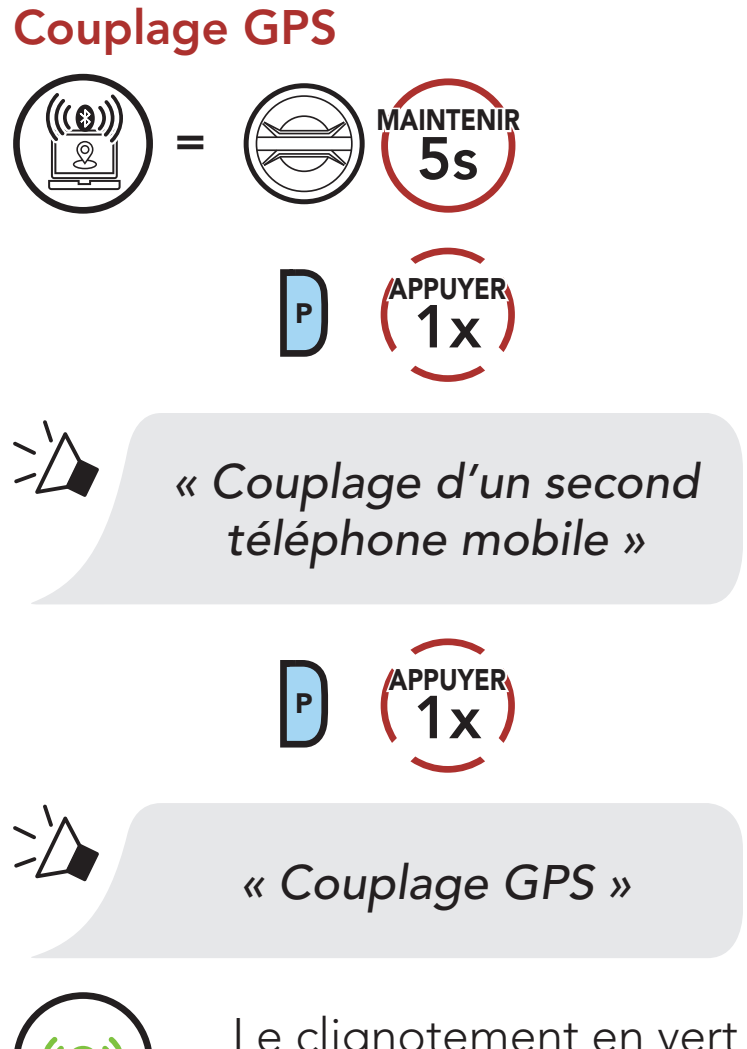

Le clignotement en vert indique que **l'appareil est** maintenant repérable.

- 2. Lorsque votre appareil Bluetooth est en mode de navigation GPS, sélectionnez **Sena 50S** dans la liste des appareils détectés.
- 3. Si votre appareil Bluetooth demande un code PIN, entrez 0000.

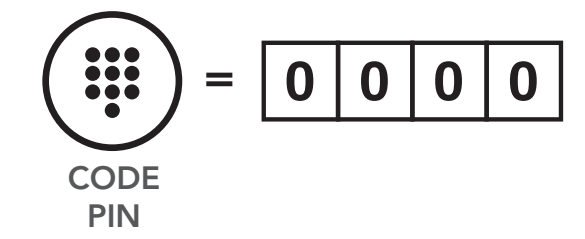

**Remarque :** si vous partagez votre appareil GPS via le couplage GPS, ses instructions n'interrompent pas vos conversations Mesh Intercom, mais se superposent avec elles. Les conversations par intercom Bluetooth sont interrompues par les instructions GPS.

## 5. UTILISATION DU TÉLÉPHONE MOBILE

## 5.1 Passer et répondre à des appels

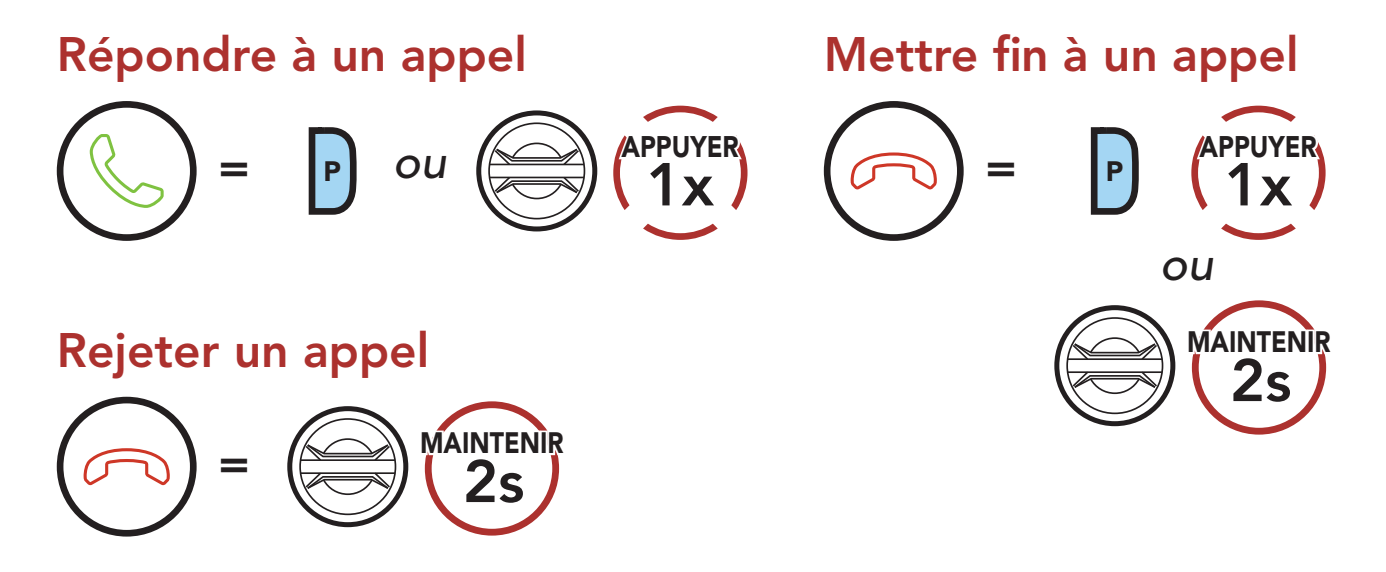

**Remarque :** si vous disposez d'un appareil GPS connecté, vous n'entendrez pas ses instructions de navigation vocales pendant un appel téléphonique.

## 5.2 Siri et Assistant Google

Le 50S prend en charge l'accès à Siri et Assistant Google directement.

Vous pouvez activer **Siri** ou **Assistant Google** à l'aide d'une commande vocale via le microphone du casque audio à l'aide d'un mot de réveil. Il s'agit d'un mot ou de groupes de mots tels que **« Hey Siri »** ou **« Hey Google »**.

Activer Siri ou Assistant Google selon l'application installée sur votre smartphone

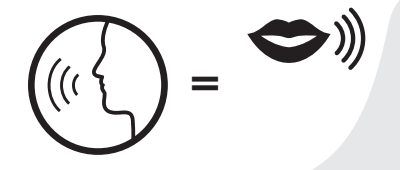

« Hey Google » ou « Hey Siri »

ou

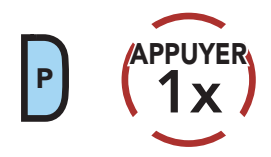

## 5.3 Appel rapide

### 5.3.1 Affecter des présélections d'appel rapide

Les **présélections d'appel rapide** peuvent être assignées dans le menu des paramètres, accessibles par **Sena Device Manager** ou **Sena 50 Utility App**.

### 5.3.2 Utiliser des présélections d'appel rapide

1. Accéder au menu Appel Rapide.

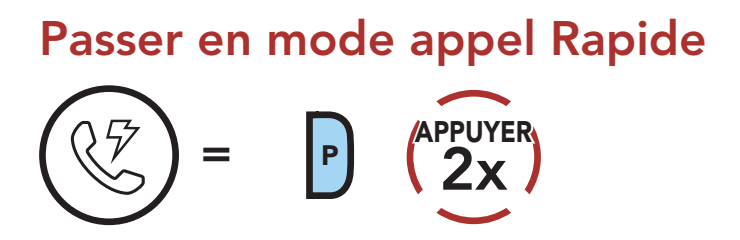

2. Naviguer entre les **Présélections d'appel rapide**.

« Appel rapide »

Naviguer vers l'avant ou vers l'arrière dans les présélections d'appel rapide

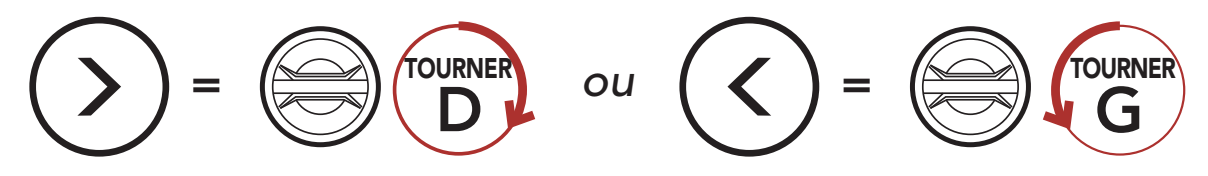

3. Appeler une de vos **Présélections d'appel rapide**.

Appeler un numéro présélectionné d'appel rapide

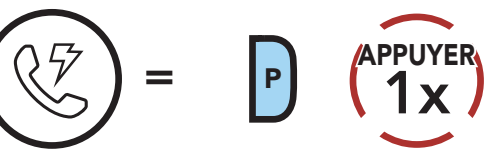

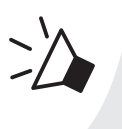

« Appel rapide (#) »

4. Recomposer le dernier numéro appelé.

Recomposer le dernier numéro

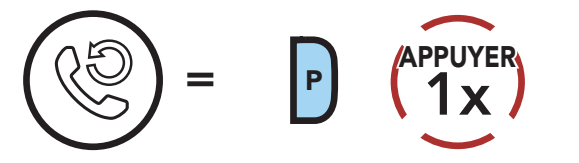

#### « Dernier numéro »

# 6. MUSIQUE EN STÉRÉO

## 6.1 Écouter de la musique avec des appareils Bluetooth

1. Lecture ou pause de la musique.

Lire / Mettre en pause de la musique

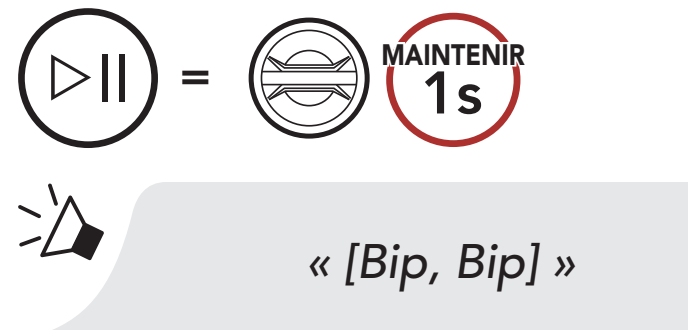

2. Régler le volume.

### Augmenter/Diminuer le volume

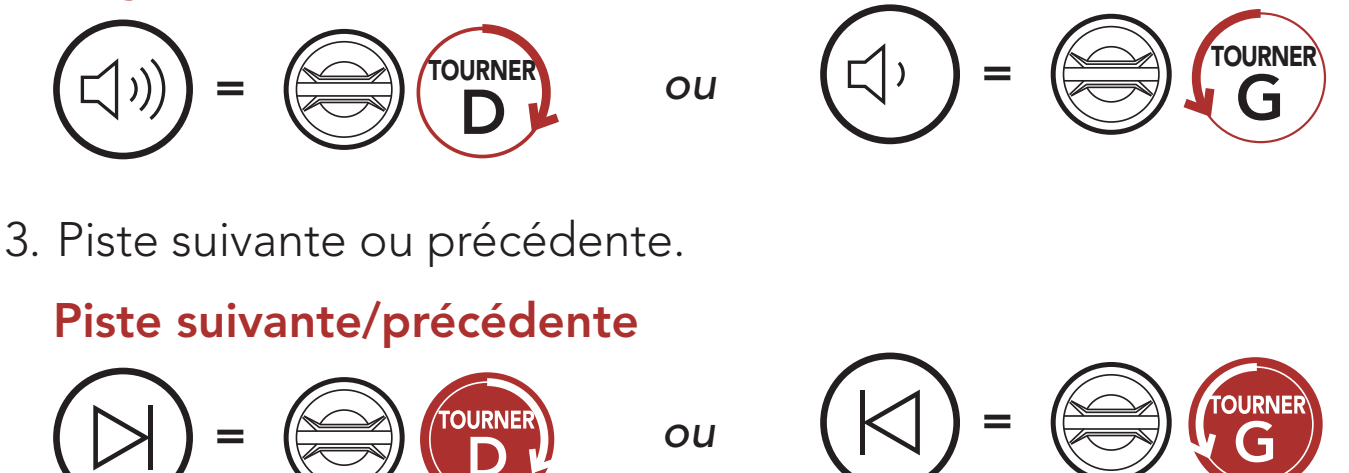

## 6.2 Écouter de la musique avec des appareils non Bluetooth

Vous pouvez écouter de la musique enregistrée sur des appareils non Bluetooth, par exemple des lecteurs MP3. Pour connecter votre appareil au casque audio, branchez le câble audio 2,5 à 3,5 mm fourni aux ports AUX du casque audio et de votre appareil.

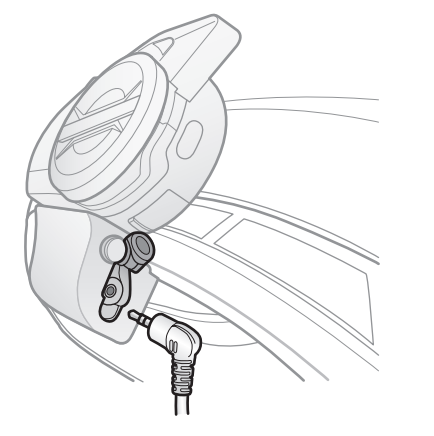

Pour régler le volume, tournez la **molette** dans le sens des aiguilles d'une montre ou dans le sens inverse. Vous pouvez également régler le volume directement sur l'appareil connecté.

## 6.3 Partage de musique

Vous pouvez partager de la musique avec un interlocuteur intercom à l'aide d'un lecteur de musique en stéréo Bluetooth lors d'une conversation par intercom bidirectionnelle et un interlocuteur d'un Mesh Intercom. Votre interlocuteur intercom et vous pouvez contrôler la lecture de musique à distance afin de passer à la piste suivante ou précédente. Si vous commencez à partager de la musique alors que l'intercom Bluetooth et le Mesh Intercom fonctionnent simultanément, le partage de musique au cours de l'intercom Bluetooth est prioritaire par rapport au partage de musique au cours d'un Mesh Intercom. Le créateur envoie un message de requête au casque audio connecté au cours du Mesh Intercom et partage la musique avec le premier interlocuteur qui accepte la requête.

### Partage de musique par intercom Bluetooth

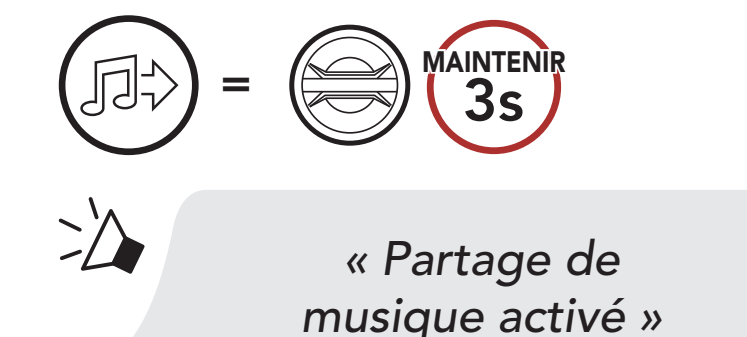

### Partage de musique Mesh Intercom

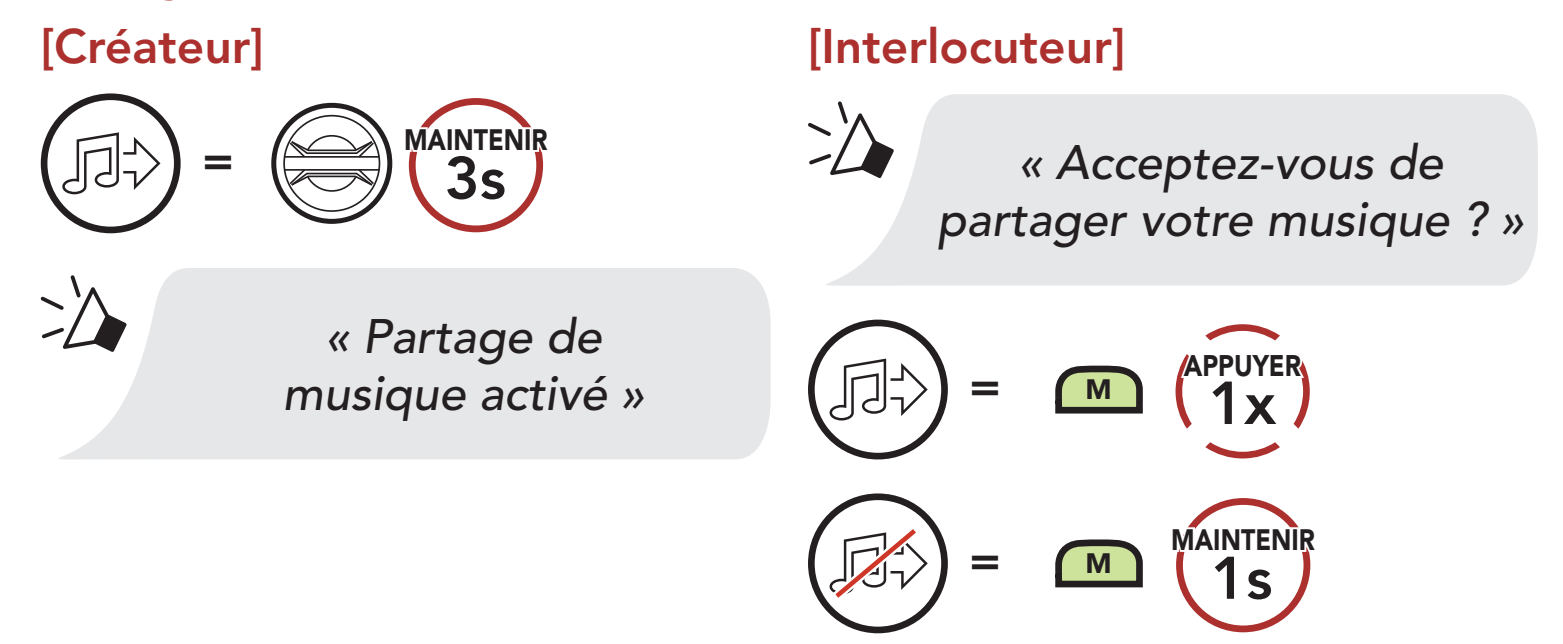

## 7. MESH INTERCOM

## 7.1 Qu'est-ce qu'un Mesh Intercom ?

Mesh Intercom<sup>™</sup> est un système de communication dynamique créé par Sena pour communiquer instantanément et sans effort d'une moto à une autre sans regroupement préalable. Mesh Intercom permet aux motards de se connecter et de communiquer instantanément avec des utilisateurs à proximité, sans qu'il soit nécessaire de pairer les casques audio entre eux.

La distance opérationnelle entre chaque **50S** en **Mesh Intercom** peut atteindre 2 km (1,2 miles) en terrain dégagé. En terrain dégagé, le **Mesh** peut aller jusqu'à 8 km (5 miles) entre au minimum six utilisateurs. Sur le même canal en **Open Mesh™** ou le même groupe privé en **Group Mesh™**, six utilisateurs peuvent parler en même temps pour une conversation optimisée.

### Mesh Intercom

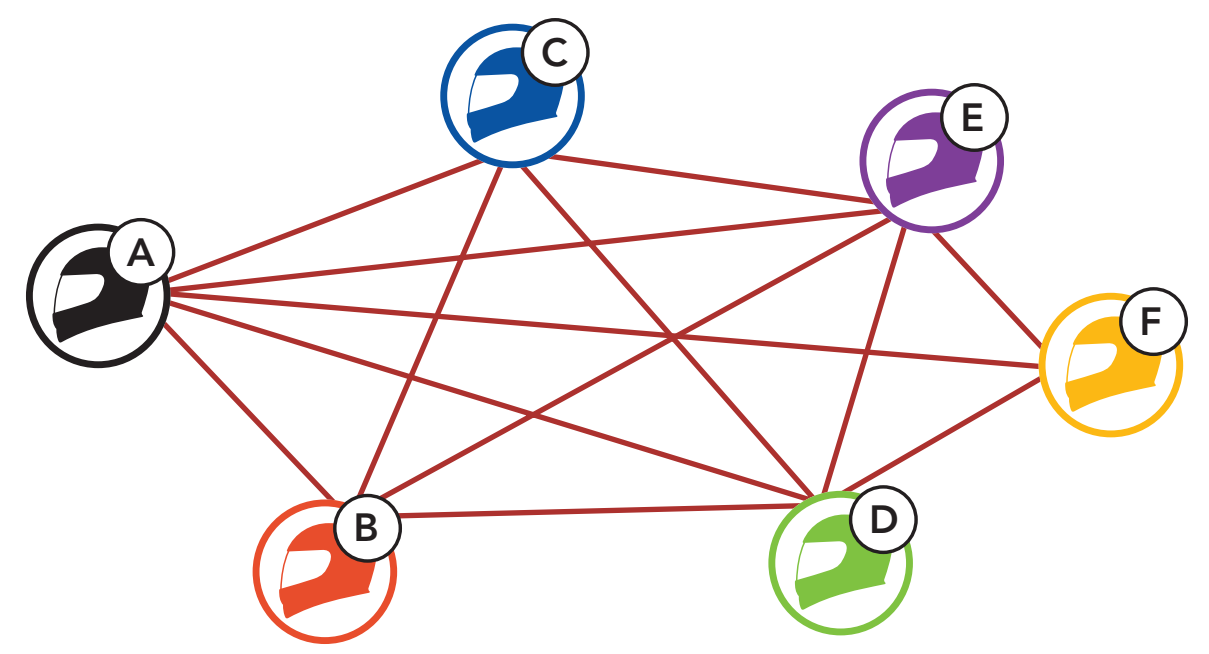

## 7.1.1 Open Mesh

**Open Mesh** est une fonction par intercom en groupe ouvert. Les utilisateurs peuvent communiquer librement entre eux sur le même canal **Open Mesh** et sélectionner le canal (1 - 9) à utiliser sur le casque audio.

Il peut se connecter à un nombre quasi illimité d'utilisateurs sur chaque canal.

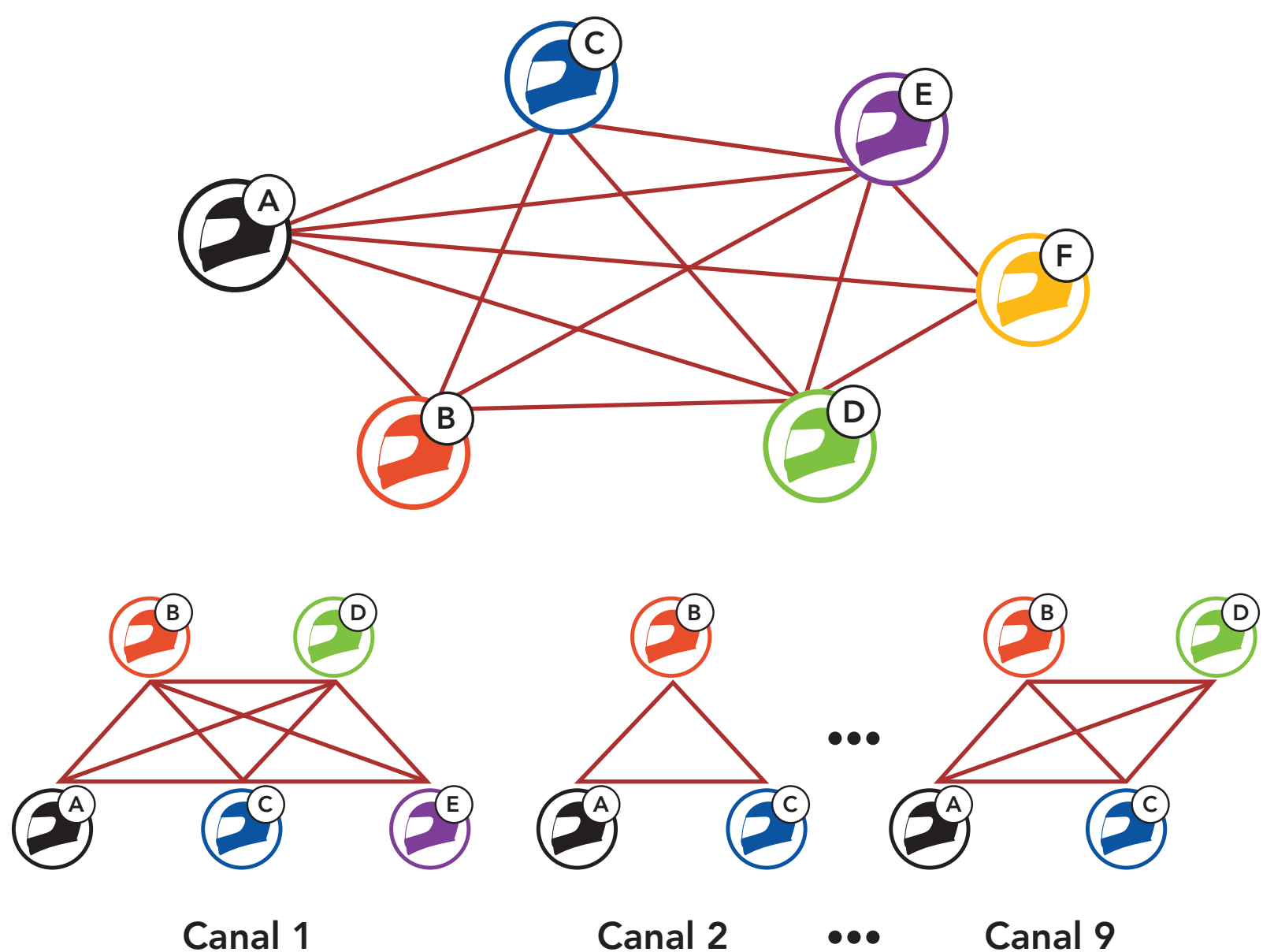

## 7.1.2 Group Mesh

Un **Group Mesh** est une fonction Intercom en groupe fermé qui permet aux utilisateurs de quitter, joindre ou rejoindre une conversation par intercom groupée sans coupler les casques audio. Les utilisateurs peuvent communiquer librement entre eux dans le même groupe privé en **Group Mesh**.

Pour des conversations intercom fermées utilisant **Mesh Intercom**, un **Group Mesh** doit être créé par les utilisateurs. Lorsque des utilisateurs créent groupe privé en **Group Mesh** par **Groupe Mesh**, le casque audio bascule automatiquement de **Open Mesh** à **Group Mesh**. Jusqu'à 24 utilisateurs peuvent se connecter au même groupe privé.

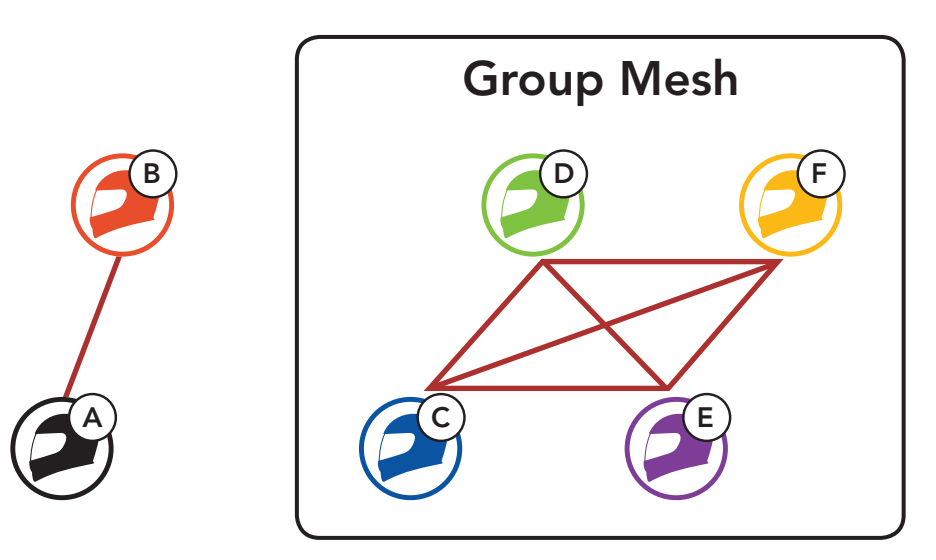

## 7.2 Démarrer le Mesh Intercom

Lorsque **Mesh Intercom** est activé, le **50S** se connecte automatiquement aux utilisateurs **50S** à proximité et leur permet de discuter entre eux en appuyant sur le **bouton Mesh Intercom**.

### Mesh intercom activé

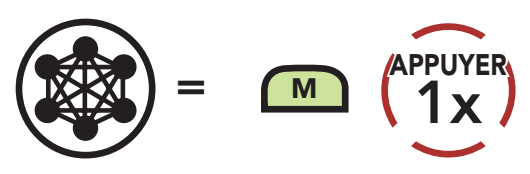

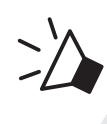

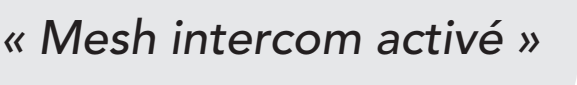

### Mesh intercom désactivé

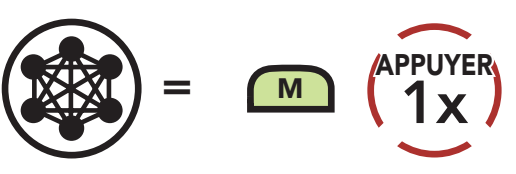

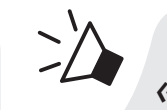

« Mesh intercom désactivé »

### 7.3 Utilisation du Mesh en Open Mesh

## Lorsque **Mesh Intercom** est activé, le casque audio est réglé initialement sur **Open Mesh (par défaut : canal 1)**.

## 7.3.1 Réglage du canal (par défaut : canal 1)

Si la communication **Open Mesh** rencontre des interférences, car d'autres groupes utilisent aussi le canal 1 (par défaut), changez de canal. Sélectionnez un canal entre 1 et 9.

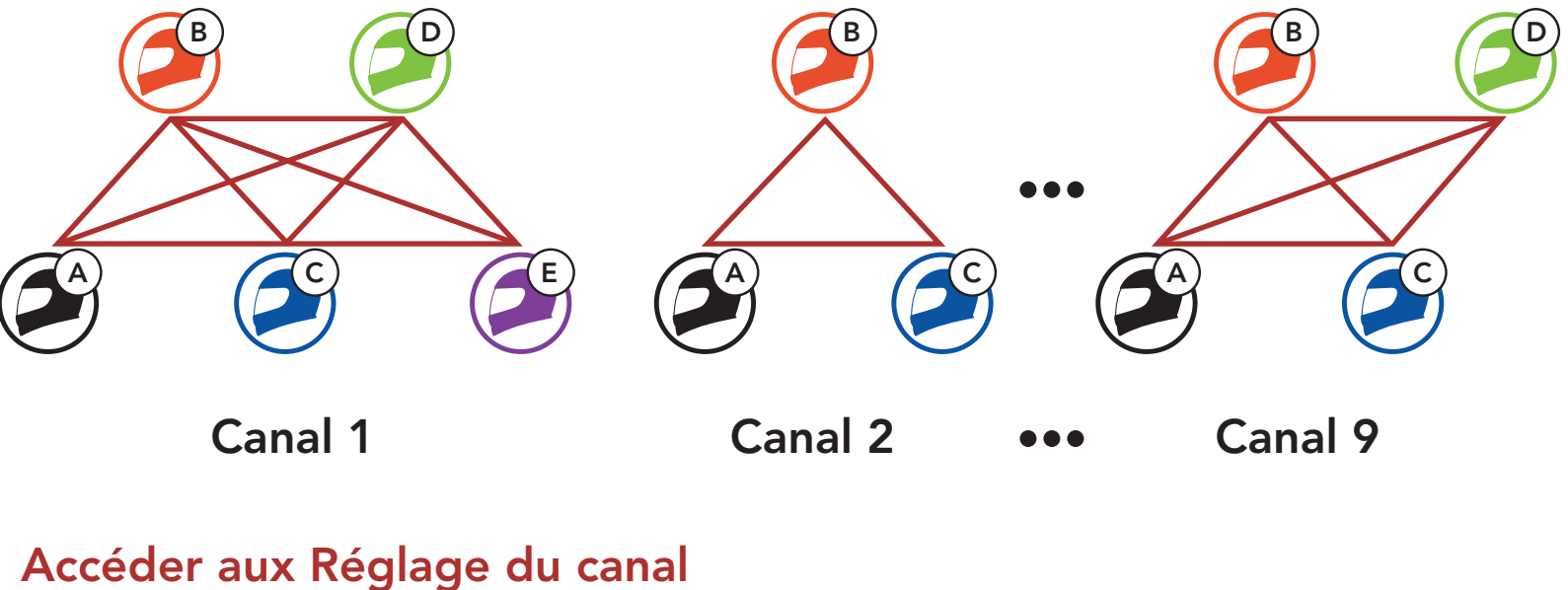

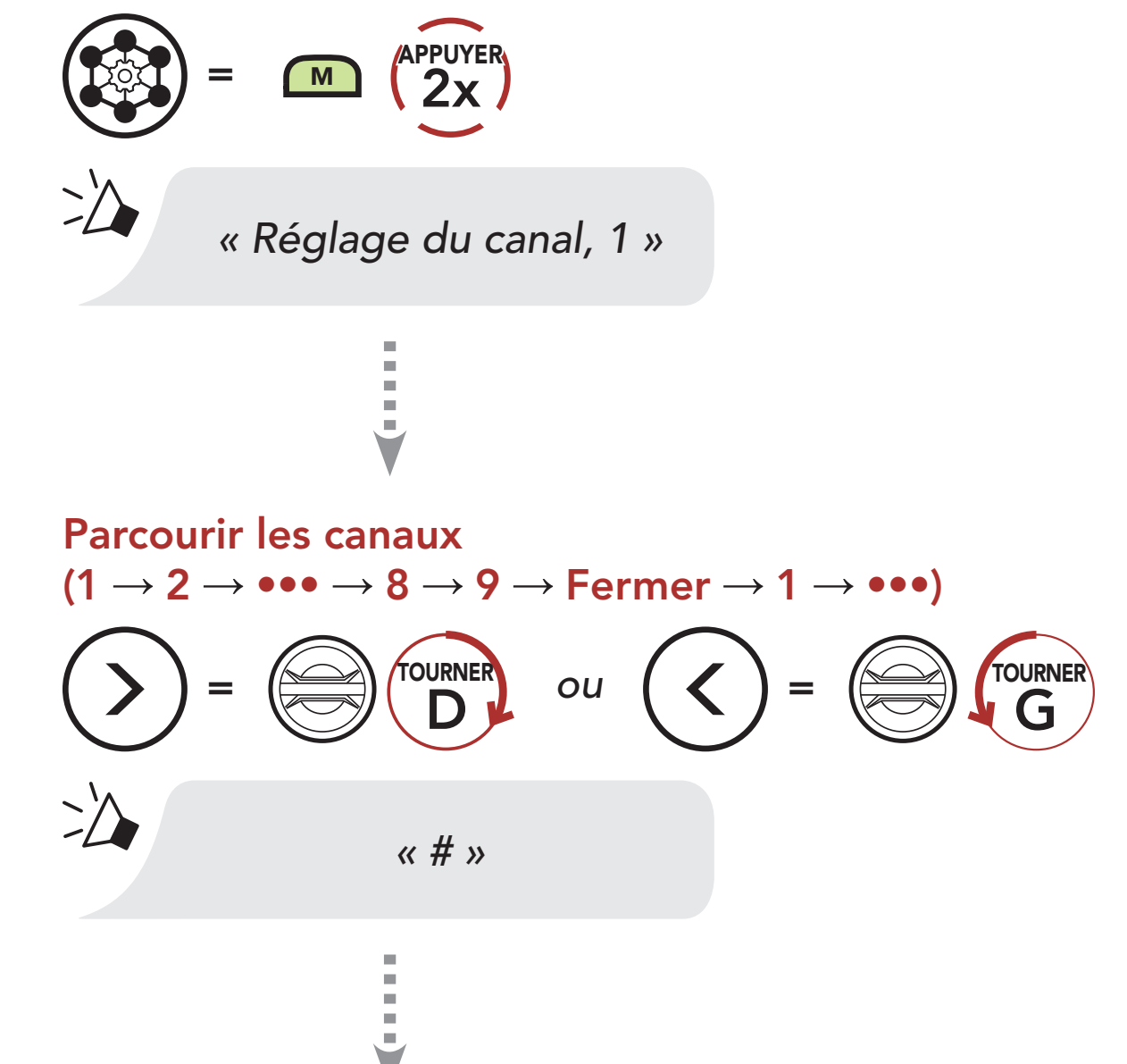

#### Enregistrer le canal

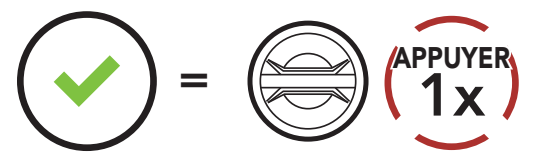

« Le canal est réglé, canal # »

### Remarque :

- Les **Réglage du canal** commencent toujours par le canal 1.
- Si vous n'appuyez sur aucun bouton pendant environ 10 secondes dans un canal spécifique, le canal est automatiquement sauvegardé.
- Si vous souhaitez annuler pendant un Réglage du canal, appuyez sur le Bouton du téléphone.
- Le canal sera mémorisé même si vous désactivez le **50S**.

## 7.4 Utilisation du Mesh en Group Mesh

### 7.4.1 Création d'un Group Mesh

La création d'un **Group Mesh** nécessite **au moins deux utilisateurs Open Mesh**.

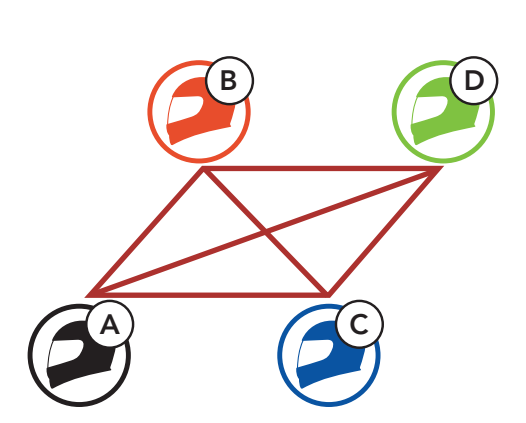

**Open Mesh** 

1. Entrez dans un groupe Mesh pour créer un Group Mesh.

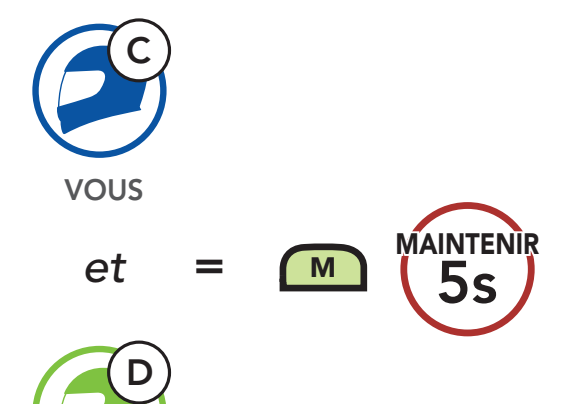

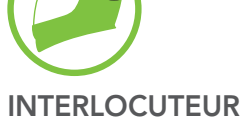

# - A Groupe Mesh »

2. Les casques audio complètent le **groupe Mesh** et basculent automatiquement de **Open Mesh** à **Group Mesh**.

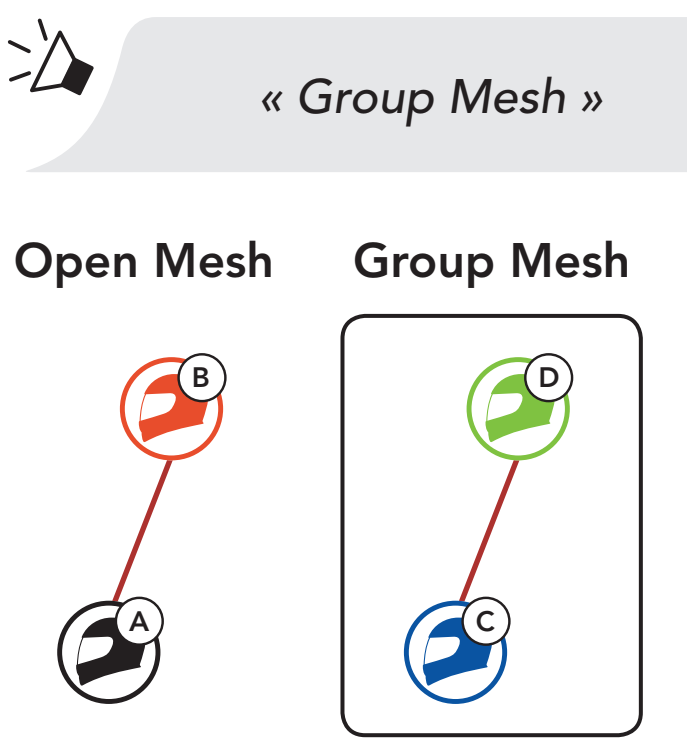

### Remarque :

- Si le Groupe Mesh n'est pas terminé dans les 30 secondes, les utilisateurs entendent une instruction vocale, « Échec de regroupement ».
- Si vous souhaitez annuler pendant le Groupe Mesh, appuyez sur le Bouton Mesh Intercom ou le Bouton du téléphone.

## 7.4.2 Rejoindre un Group Mesh existant

L'un des membres du **Group Mesh existant** peut autoriser les nouveaux membres d'un **Open Mesh** à rejoindre le **Group Mesh existant**.

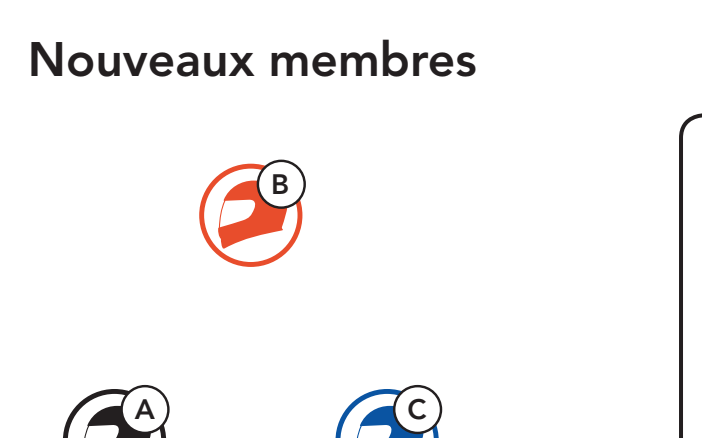

Group Mesh existant et membres actuels

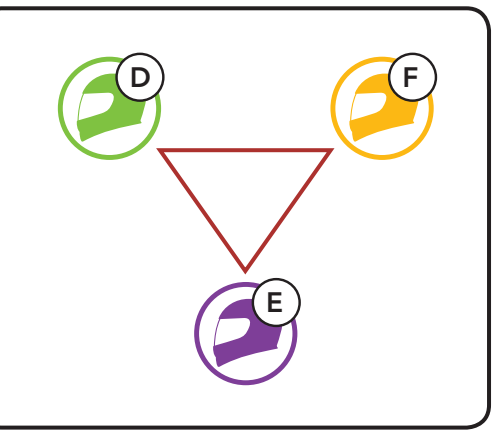

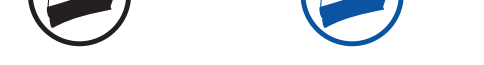

1. L'un des membres actuels et un nouveau membre intègrent le groupe Mesh afin de rejoindre le Group Mesh existant.

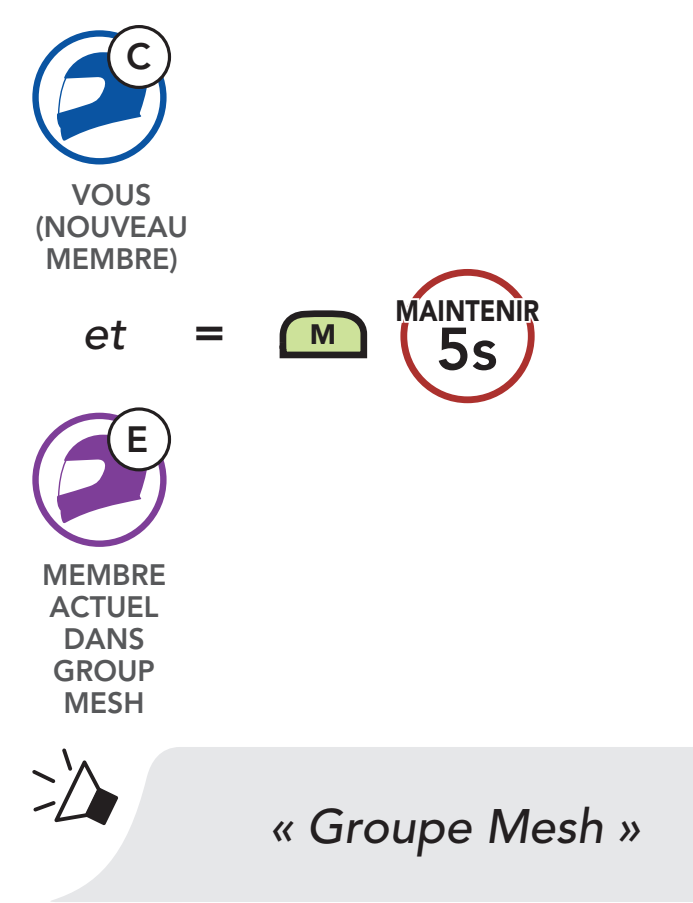

2. Les casques audio complètent le **groupe Mesh**. Les nouveaux membres entendent une instruction vocale dans leur casque audio et basculent automatiquement de **Open Mesh** à **Group Mesh**.

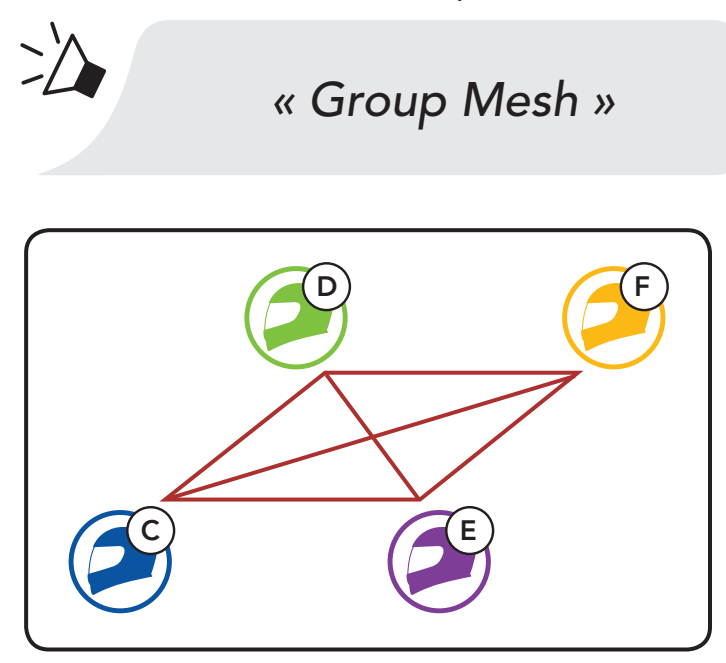

**Remarque :** si le **Groupe Mesh** n'est pas terminé dans les **30 secondes**, les membres actuels entendent un double bip sonore grave et un nouveau membre entend une instruction vocale,

### « Échec de regroupement ».

## 7.5 Réinitialiser le Mesh

Si un casque audio en mode **Open Mesh** ou **Group Mesh** réinitialise le **Mesh**, il repasse automatiquement en **Open Mesh (par défaut : canal 1)**.

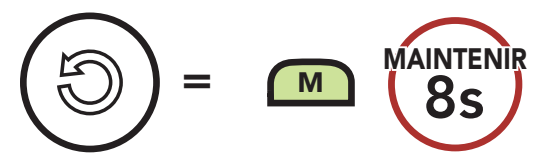

## 7.6 Basculement Open Mesh/Group Mesh

Les utilisateurs peuvent basculer entre le **Open Mesh** et **Group Mesh** sans reconfigurer le **Mesh**. Cela permet aux utilisateurs de garder les informations de connexion du **Réseau Group Mesh** en **Open Mesh**.

Les utilisateurs peuvent passer au **Group Mesh** pour communiquer avec les interlocuteurs à partir des informations de connexion stockées sur le **Réseau Group Mesh**.

### Basculement entre Open Mesh et Group Mesh

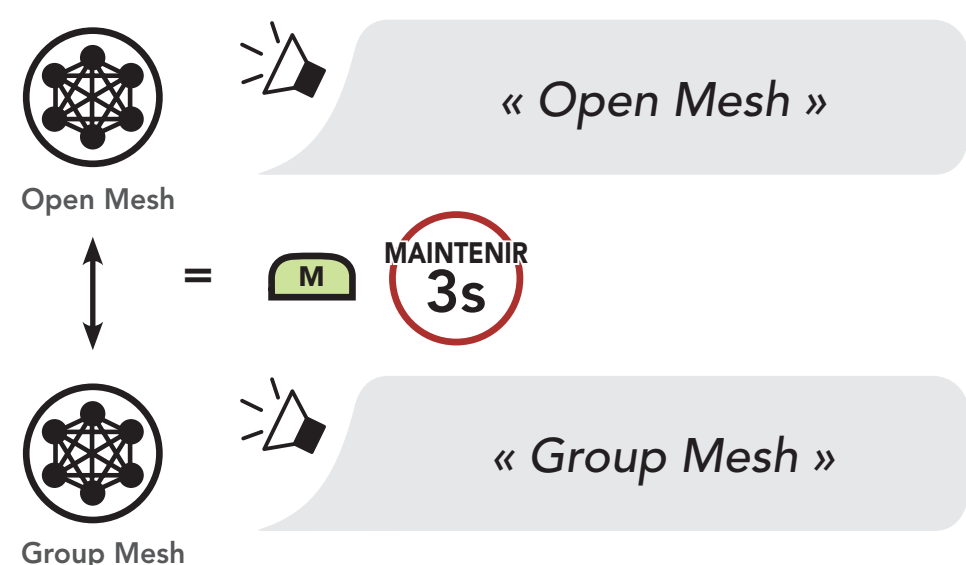

**Remarque :** si vous n'avez jamais participé à un **Group Mesh**, vous ne pouvez pas basculer entre **Open Mesh** et **Group Mesh**. Vous entendez alors l'instruction vocale **« Aucun groupe disponible »**.

## 7.7 Activer / Désactiver le microphone

### (par défaut : activé)

Les utilisateurs peuvent activer / désactiver le microphone lors de la communication dans un **Mesh Intercom**.

Activer / Désactiver le Microphone

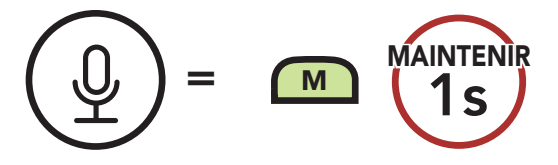

## 8. INTERCOM BLUETOOTH

## 8.1 Couplage intercom

Jusqu'à trois personnes peuvent communiquer par intercom avec le casque, simplement en couplant les casques audio.

Couplage avec des interlocuteurs

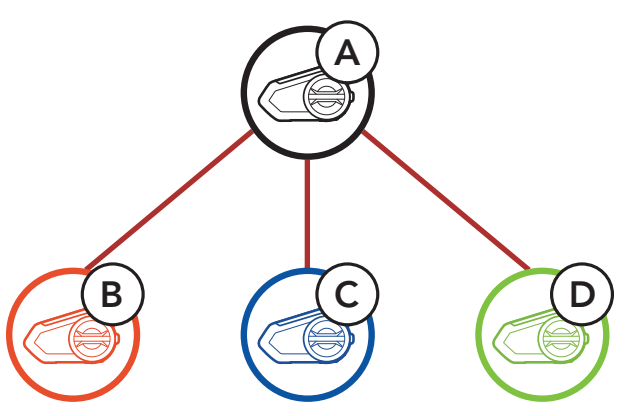

 Maintenez les molettes des deux casques audio pendant
 5 secondes jusqu'à ce que vous entendiez une instruction vocale « Couplage intercom ».

Couplage du casque audio A avec le casque audio B

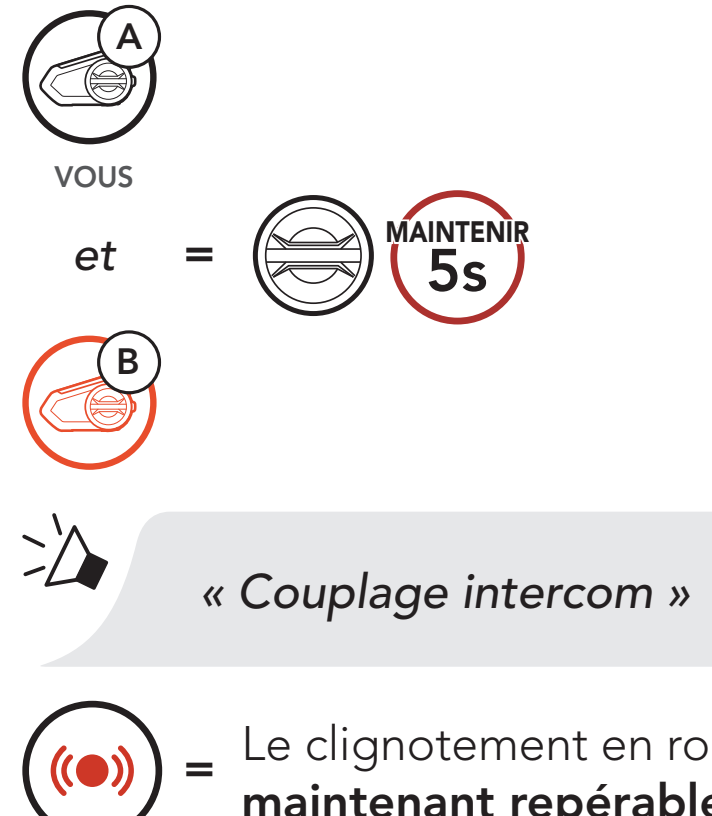

Le clignotement en rouge indique que **l'appareil est** maintenant repérable.

# ¥

### Le **50S** est automatiquement couplé avec un casque audio Sena.

## Le clignotement en bleu du voyant DEL confirme que les **intercoms sont couplés.**

#### 8 INTERCOM BLUETOOTH

2. Répétez l'étape 1 pour coupler avec les **interlocuteurs intercom** C & D.

### Dernier arrivé, premier servi

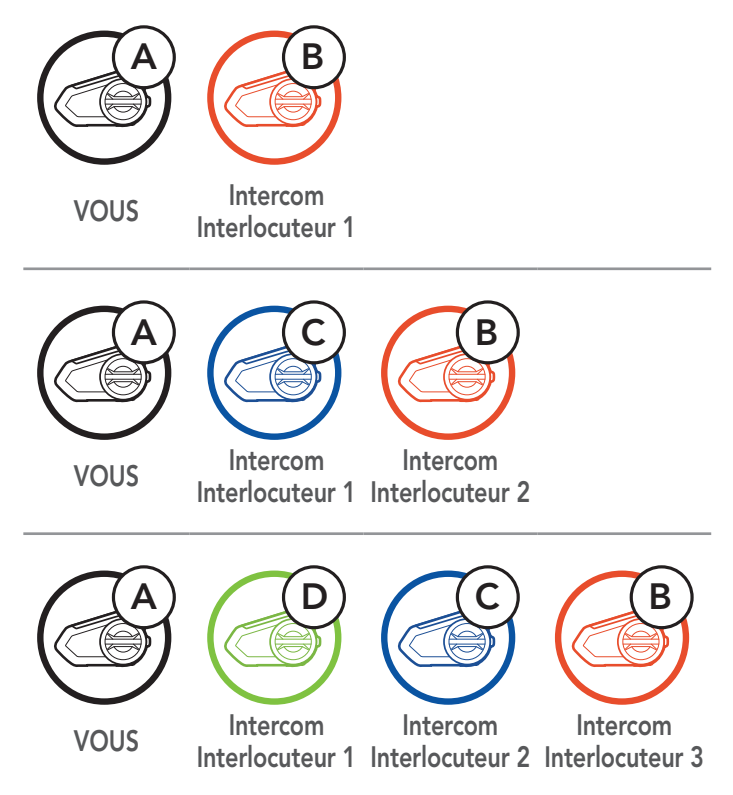

## 8.2 Intercom bidirectionnel

Vous pouvez commencer une conversation par intercom avec un interlocuteur intercom en appuyant sur la **molette**.

1. Appuyez une fois pour interlocuteur 1.

Démarrer / Terminer avec interlocuteur 1

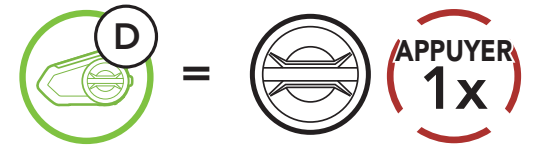

2. Appuyez deux fois pour Interlocuteur intercom 2.

Démarrer / Terminer avec interlocuteur 2

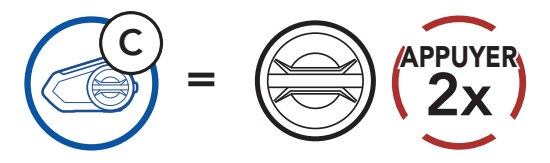

3. Appuyez trois fois pour **Interlocuteur intercom 3**.

### Démarrer / Terminer avec interlocuteur 3

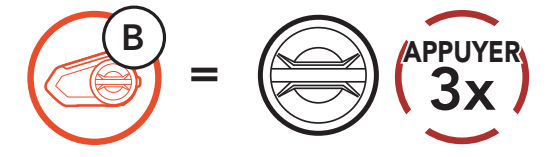

## 8.3 Intercom multidirectionnel

L'intercom multidirectionnel permet de réaliser des conversations de type appel en conférence avec jusqu'à trois Interlocuteurs intercom simultanément. Lorsqu'une conversation par intercom multidirectionnel est en cours, la connexion au téléphone mobile est temporairement interrompue. Toutefois, dès que l'intercom multidirectionnel se termine, la connexion du téléphone est rétablie.

### 8.3.1 Démarrer une conversation par intercom tridirectionnelle

**Vous (A)** pouvez établir une **conversation par intercom tridirectionnelle** avec deux autres **interlocuteurs intercom (B et C)** en établissant deux connexions simultanées par intercom.

1. Couplez votre casque audio (A) avec ceux de deux autres **interlocuteurs intercom (B & C)**.

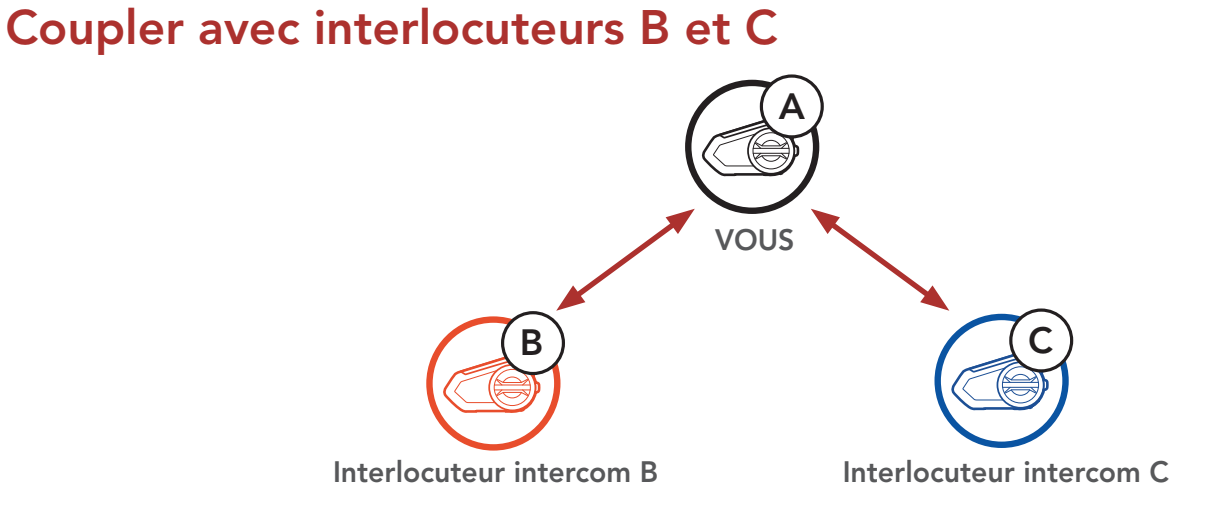

 Démarrez une conversation par intercom avec l'un des deux participants. Par exemple, vous (A) pouvez entamer une conversation par intercom avec l'interlocuteur intercom (B). Ou l'interlocuteur intercom (B) peut entamer une conversation par intercom avec vous (A).

Démarrer une conversation Intercom avec l'interlocuteur B

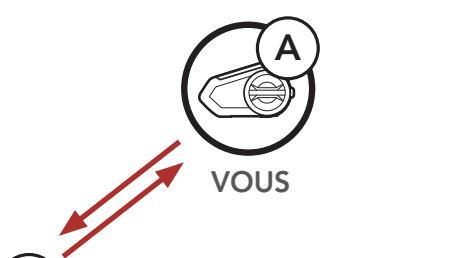

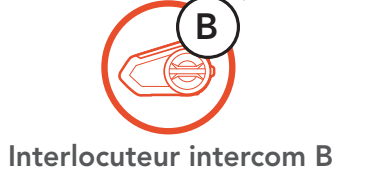

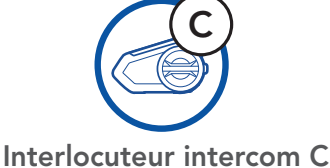

3. Ensuite, vous (A) pouvez alors appeler le second interlocuteur intercom (C) ou le second interlocuteur intercom (C) peut rejoindre la conversation par intercom en **vous (A)** appelant.

Démarrer une conversation Intercom avec l'interlocuteur C

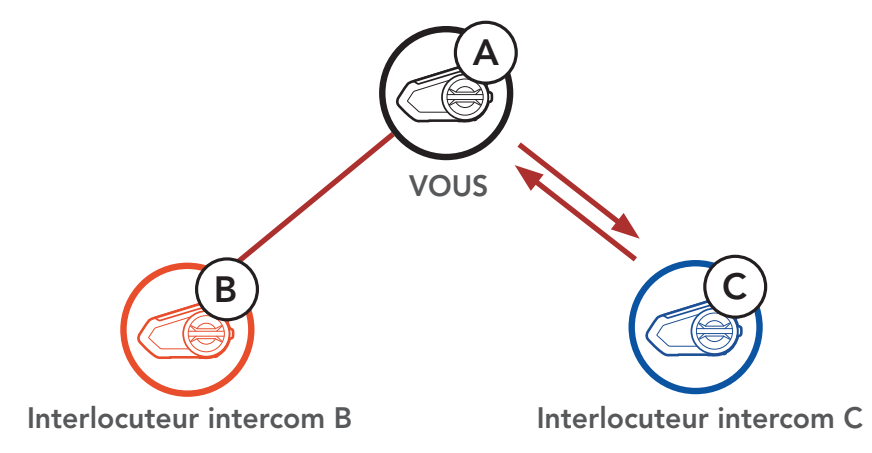

4. Vous (A) et vos deux interlocuteurs intercom (B et C) participez désormais à une conversation par intercom tridirectionnelle.

Conversation intercom tridirectionnelle

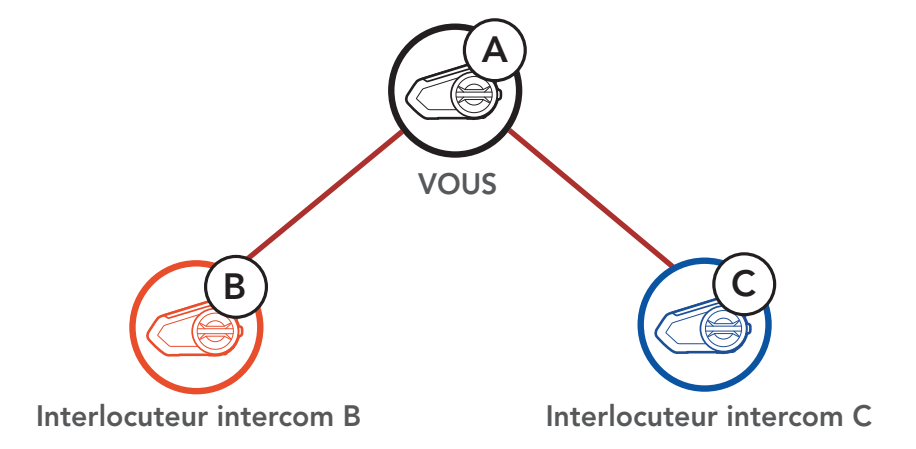

### 8.3.2 Démarrer une conversation par intercom quadridirectionnelle

Avec trois Interlocuteurs intercom connectés, un nouvel interlocuteur (D) peut la transformer en conversation par intercom quadridirectionnelle en lançant un appel intercom avec (B) ou (C).

Démarrage d'une conversation par intercom quadridirectionnelle

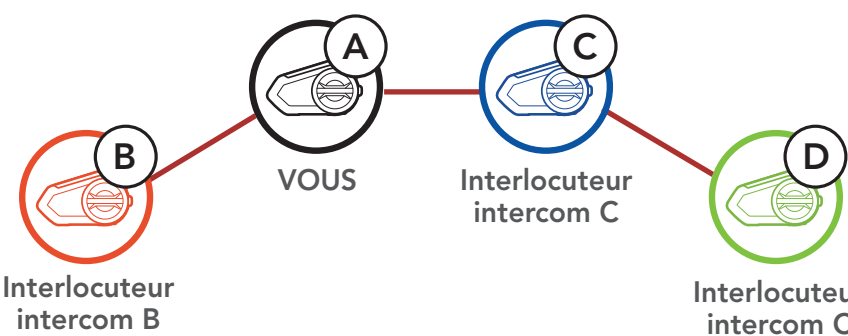

Interlocuteur intercom C

# 8.3.3 Interruption d'une conversation par intercom multidirectionnelle

- 1. Maintenez la **molette** appuyée pendant **1 seconde** jusqu'à ce que vous entendiez un bip qui met fin à toutes les connexions intercom.
- 2. Appuyez sur **la molette** pour vous déconnecter de votre premier **interlocuteur**. Appuyez deux fois sur la **molette** pour vous déconnecter de votre deuxième **interlocuteur**.

## 8.4 Conférence téléphonique tridirectionnelle avec interlocuteurs intercom

Vous pouvez établir une **conférence téléphonique tridirectionnelle** en ajoutant un **interlocuteur intercom** à l'appel en cours.

 Lors d'un appel de téléphone portable, appuyez sur la molette une fois, deux fois ou trois fois pour inviter un de vos interlocuteurs à la conversation.

Inviter un interlocuteur à une conférence téléphonique

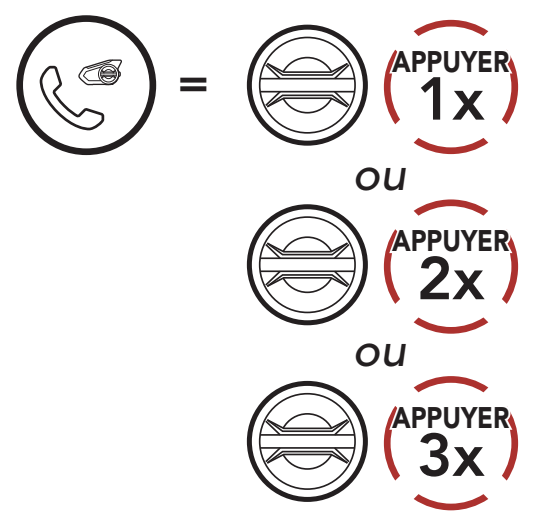

2. Pour déconnecter l'Intercom au cours d'une conférence téléphonique, appuyez sur la **molette une fois, deux fois ou trois fois**.

### Déconnecter l'interlocuteur de la conférence

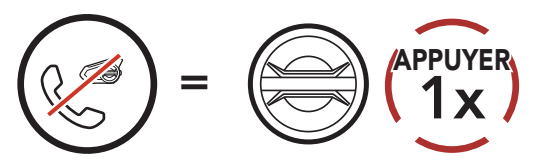

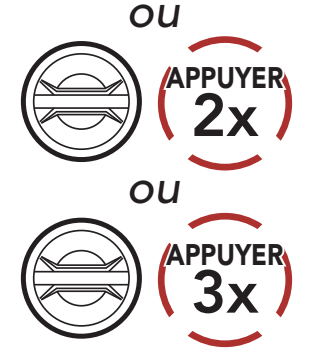

3. Pour déconnecter l'appel par téléphone mobile au cours d'une conférence téléphonique, appuyez sur le **Bouton Téléphone**.

## Terminer l'appel téléphonique de la conférence

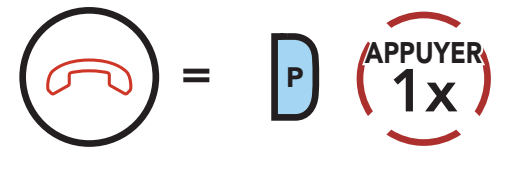

**Remarque :** lorsqu'un appel intercom entrant arrive pendant un appel de téléphone mobile, des bips doubles à fort volume retentissent.

## 8.5 Group intercom

La fonction **Group Intercom** vous permet de créer instantanément une **conversation par intercom multidirectionnelle** avec les trois autres casques audio les plus récemment couplés.

- 1. Accédez au couplage intercom avec maximum 3 casques audio avec lesquels vous souhaitez partager un **Group Intercom**.
- 2. Maintenez le **Bouton du Mode Ambiant** appuyé pendant **1 seconde** pour commencer le **Group Intercom**. La DEL se met à clignoter en vert et vous entendez l'instruction vocale « **Intercom de groupe** ».

### Démarrer Group Intercom

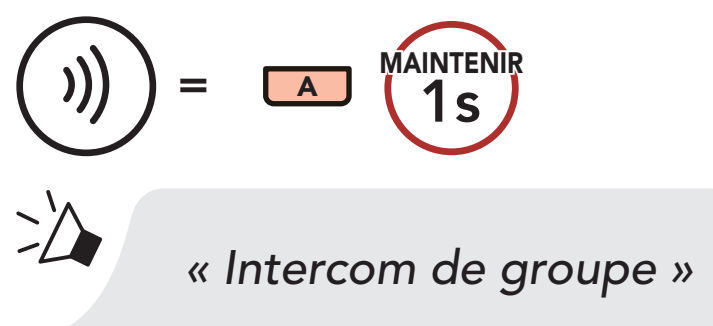

3. Lorsque tous les casques audio sont connectés entre eux, une instruction vocale « **Groupe intercom connecté** » est émise sur chacun d'eux.

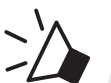

- Caroupe intercom connecté »

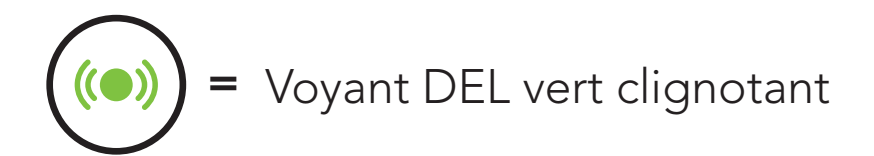

 Pour mettre fin au Group Intercom, maintenez le Bouton du Mode Ambiant appuyé pendant 1 seconde pendant le Group Intercom. Vous entendez alors l'instruction vocale « Groupe intercom terminé ».

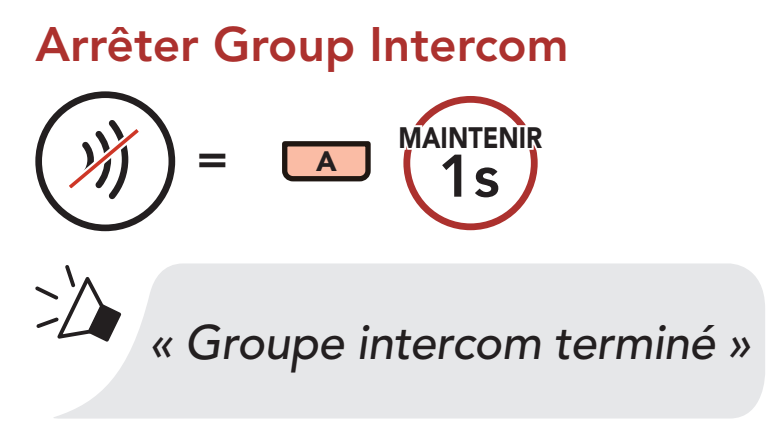

## 8.6 Conférence Intercom Mesh avec Interlocuteur Intercom Bluetooth

Les utilisateurs peuvent utiliser simultanément l'intercom Bluetooth et la fonction **Mesh Intercom**. Dans ce cas, il est recommandé de communiquer avec d'autres casques audio Sena via une connexion d'Intercom Bluetooth et d'utiliser **Mesh Intercom** entre les casques audio **50S**. Lorsqu'il utilise Mesh Intercom, un utilisateur en **Open Mesh** ou en **Group Mesh** peut inclure jusqu'à 3 de ses interlocuteurs intercom Bluetooth. Vous pouvez démarrer une conversation Intercom bidirectionnelle avec l'un de vos trois interlocuteurs intercom pour les inclure dans le Mesh.

### Remarque :

- la qualité audio est réduite si un 50S connecte 2 interlocuteurs intercom Bluetooth ou plus en Open Mesh ou en Group Mesh lorsqu'il utilise Mesh Intercom.
- Si une boucle fermée est créée, comme indiqué ci-dessous, chaque utilisateur subira des graves problèmes de bruit. Sena recommande qu'une boucle fermée ne soit pas créée.

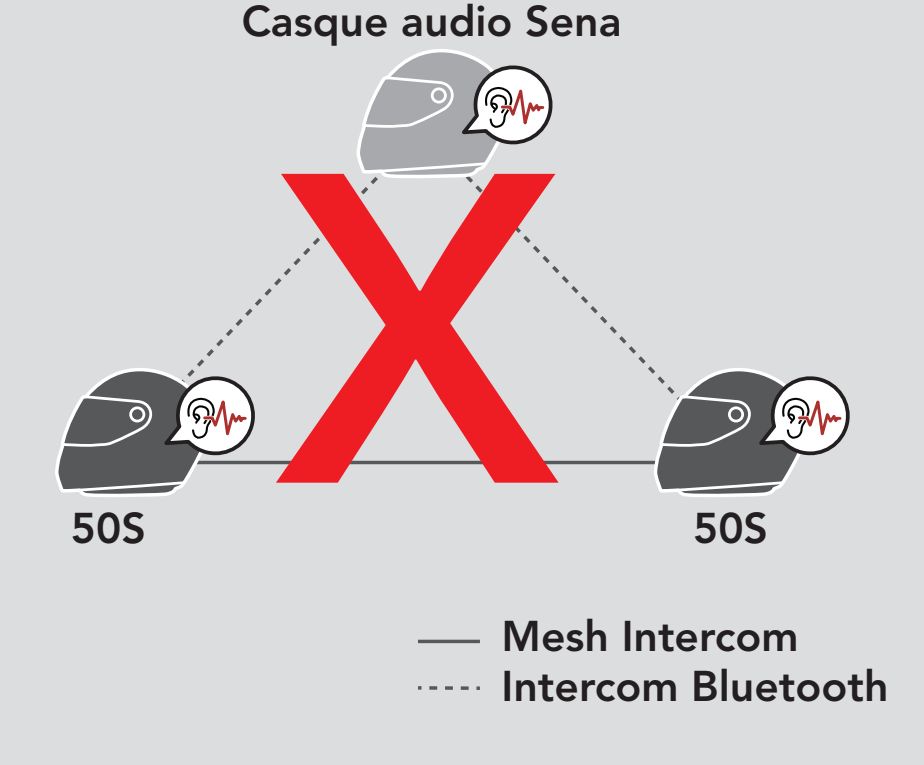

 Si Intercom Bluetooth est activé accidentellement pendant une communication Mesh Intercom entre des casques audio 50S, comme indiqué ci-dessous, vous entendez une instruction vocale, « Intercom Mesh désactivé, Intercom Bluetooth connecté » toutes les minutes. Si vous désactivez Intercom Bluetooth ou le Mesh Intercom, l'instruction vocale n'est plus prononcée.

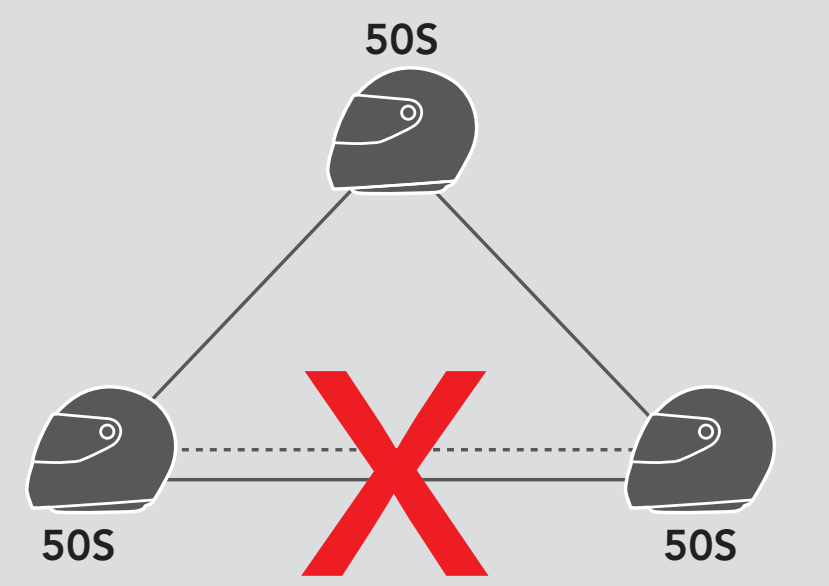

#### — Mesh Intercom Intercom Bluetooth

## 8.7 Universal Intercom

**Universal Intercom** vous permet d'avoir des conversations par intercom avec des utilisateurs de casques audio Bluetooth d'autres fabricants que Sena. Vous pouvez coupler votre casque audio avec un seul casque audio d'autres fabricants que Sena à la fois. La distance de l'intercom dépend de la puissance du casque audio Bluetooth auquel il est connecté. Lorsqu'un casque audio Bluetooth d'autres fabricants que Sena est pairé avec le casque audio Sena, si un autre appareil Bluetooth est **couplé via le couplage d'un Second Téléphone Mobile**, il est déconnecté.

1. Exécutez la fonction **Universal Intercom** dans le **Menu de configuration du casque audio**.

Accéder à Universal Intercom dans Configuration

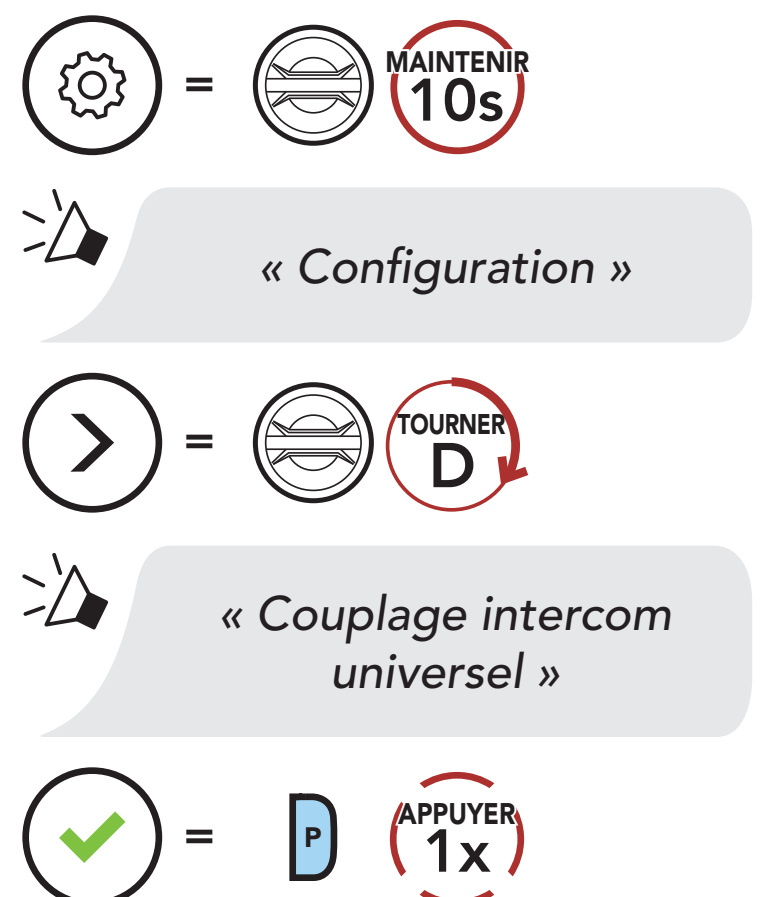

- 2. Mettez le casque audio Bluetooth d'un autre fabricant que Sena en mode de couplage. Le casque audio s'appariera automatiquement avec un casque audio Bluetooth d'autres fabricants que Sena.
- 3. Vous pouvez établir une communication **Intercom bidirectionnelle** ou **Intercom multidirectionnelle** avec jusqu'à trois **interlocuteurs intercom** à l'aide de casques audio d'autres fabricants que Sena en suivant les procédures décrites ci-dessous.

### Exemple d'un Universal Intercom tridirectionnel

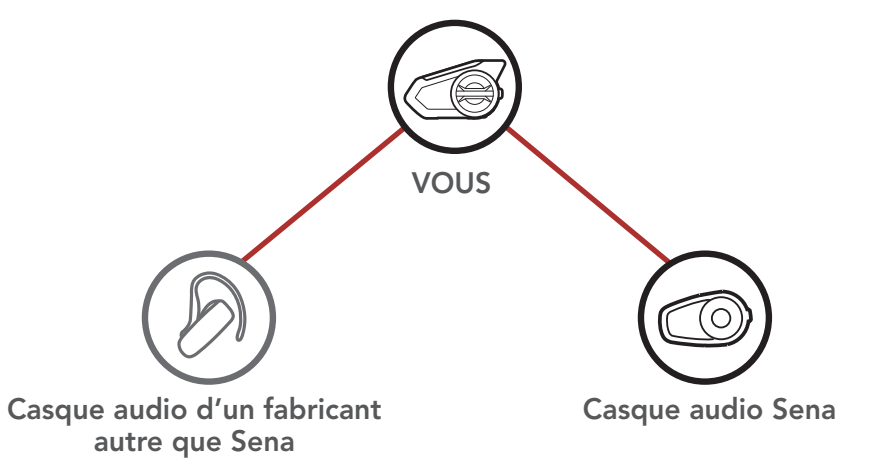

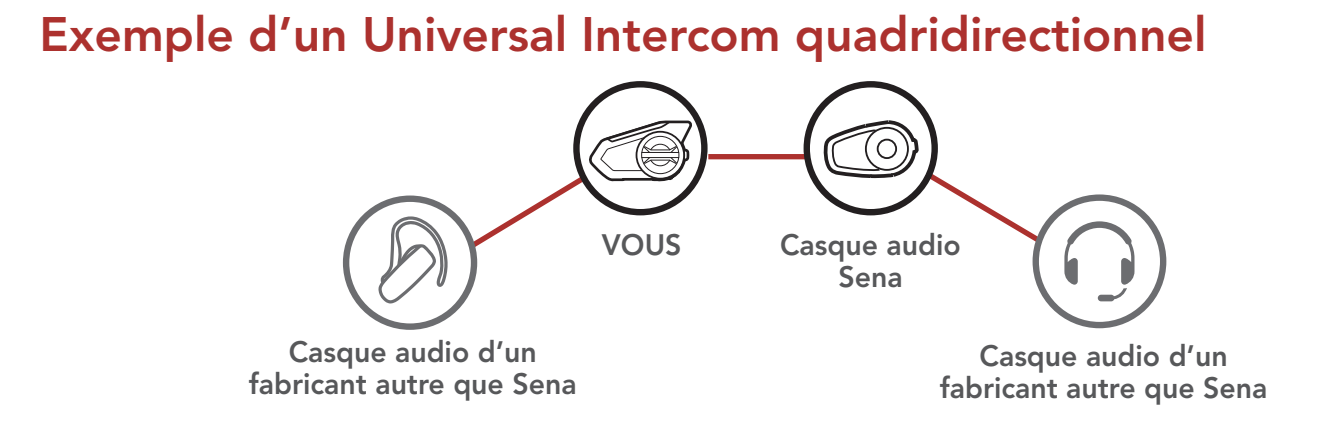

**Remarque :** certains casques audio provenant d'autres fabricants que Sena peuvent ne pas prendre en charge la connexion Universal Intercom à plusieurs.

## 8.8 Conférence par Mesh Intercom avec Interlocuteur Universal Intercom bidirectionnel

Les utilisateurs peuvent utiliser simultanément **Universal Intercom bidirectionnel** et la fonction **Mesh Intercom**. Dans ce cas, il est recommandé de communiquer avec un **casque audio d'un fabricant autre que Sena** via une connexion **Universal Intercom bidirectionnel** et d'utiliser **Mesh Intercom** entre les casques audio **50S**.

Lorsqu'il utilise **Mesh Intercom**, un utilisateur en **Open Mesh** ou en **Group Mesh** peut inclure un **Interlocuteur Universal Intercom**. Vous pouvez démarrer une conversation **Universal Intercom bidirectionnel** avec votre **interlocuteur Universal Intercom** pour l'inclure dans le **Mesh**.

## 9. UTILISATION DE LA RADIO FM

## 9.1 Allumer ou éteindre la radio FM

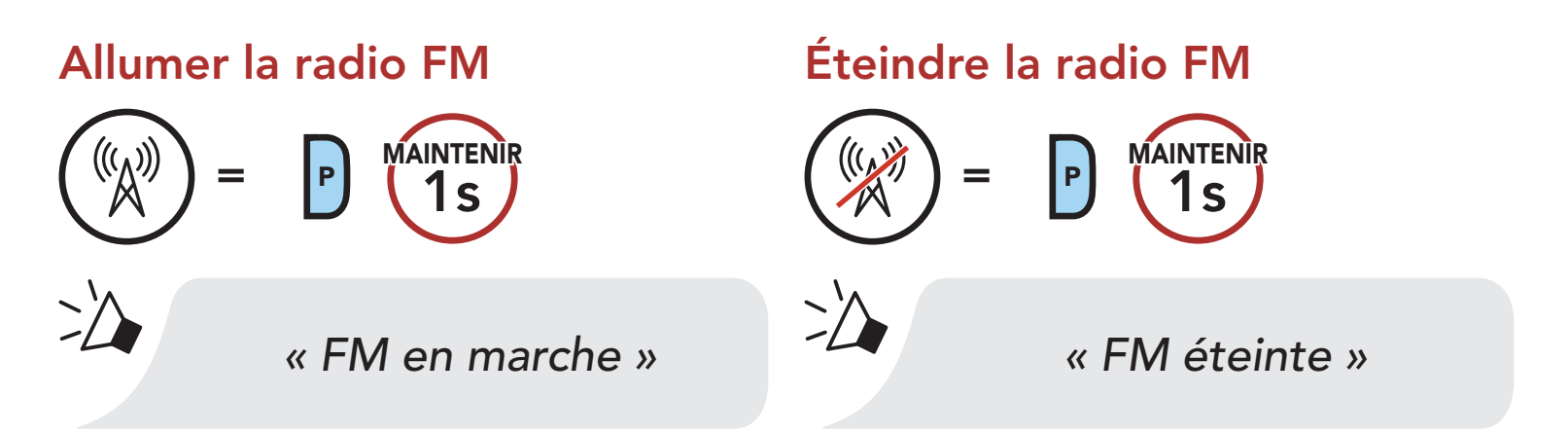

## 9.2 Recherche et enregistrement de stations de radio

La fonction « **Recherche** » recherche les stations de radio.

1. Rechercher des stations de radio.

### Rechercher des stations vers l'avant

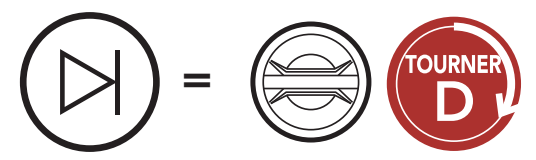

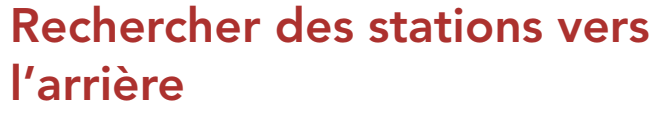

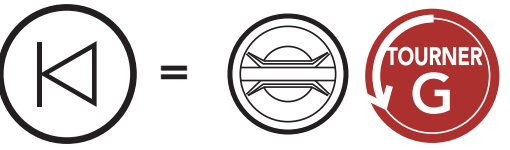

Enregistrer la station en cours.
 Passer en mode sélection de préréglage

« Présélection (#) »

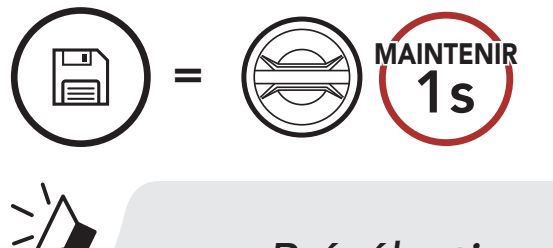

3. Naviguer dans les présélections que vous souhaitez stocker. Naviguer vers l'avant/vers l'arrière dans les stations présélectionnées

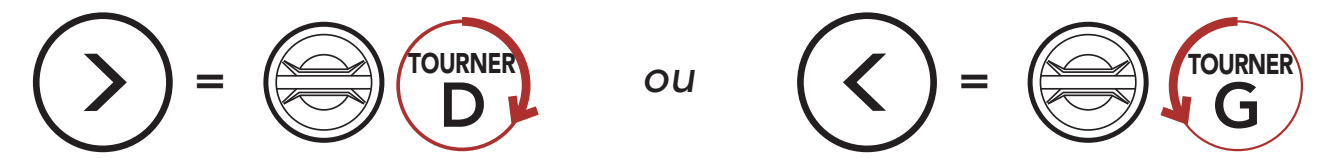

4. Enregistrez la station sur le numéro présélectionné choisi ou supprimez la station de la mémoire.

Enregistrer la station sur un numéro présélectionné

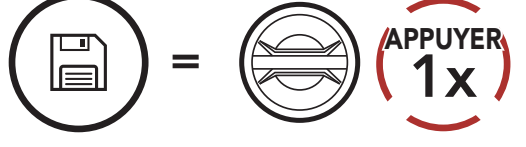

Supprimer la station de la mémoire

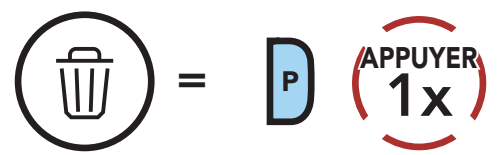

## 9.3 Balayage et enregistrement de stations de radio

La fonction **« Scan »** recherche automatiquement les stations de radio, en commençant par la fréquence de la station en cours dans l'ordre croissant.

1. Balayer les stations.

Démarrer le balayage

$$(\bigcirc) = P (2x)$$

- 2. Le tuner Sena effectue une pause sur chaque station qu'il trouve pendant **8 secondes** avant de passer à la suivante.
- 3. Enregistrer la station en cours. La station est enregistrée sous le numéro de présélection suivant.

Enregistrer la station en cours

(APPUYER)
(APPUYER)
(1x)
(1x)
(1x)
(1x)
(1x)

présélection (#) »

4. Interrompre le balayage.

Interrompre le balayage

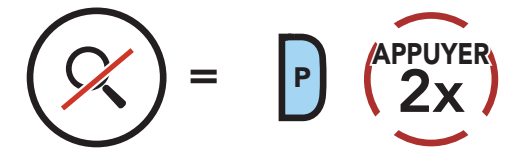

## 9.4 Présélection temporaire des stations

La fonction **Présélection temporaire** trouve et enregistre automatiquement les 10 stations de radio les plus proches sans changer les stations existantes.

1. Trouver et enregistrer automatiquement 10 stations.

### **Stations temporaires**

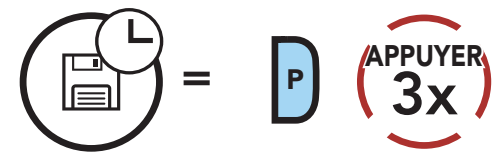

2. Les stations préréglées temporaires seront effacées lorsque le casque audio redémarre.

## 9.5 Navigation entre les stations présélectionnées

Les méthodes ci-dessus permettent d'enregistrer jusqu'à 10 stations de radio. Vous pouvez naviguer entre les stations enregistrées.

Naviguer dans les stations présélectionnées

( ) = P ( 1x )

**Remarque :** vous pouvez utiliser le **Sena Device Manager** ou l'application **Sena 50 Utility App** pour enregistrer les stations présélectionnées.

## 9.6 Sélection de la région

Vous pouvez sélectionner la gamme de fréquences FM du lieu où vous vous trouvez à partir du **Sena Device Manager** ou de l'application **Sena 50 Utility App**. Avec la configuration de la région, vous pouvez optimiser la fonction de recherche pour éviter les gammes de fréquence

#### qui ne sont pas nécessaires.

| Région                                            | Bande de fréquence | Pas       |
|---------------------------------------------------|--------------------|-----------|
| Monde                                             | 76,0 ~ 108,0 MHz   | ± 100 kHz |
| Amérique du Nord,<br>Amérique du Sud et Australie | 87,5 ~ 107,9 MHz   | ± 200 kHz |
| Asie et Europe                                    | 87,5 ~ 108,0 MHz   | ± 100 kHz |
| Japon                                             | 76,0 ~ 95,0 MHz    | ± 100 kHz |

## **10. MODE AMBIANT**

Vous pouvez entendre le son ambiant en dehors de votre casque en activant le **mode ambiant**.

Démarrer / Arrêter le mode ambiant

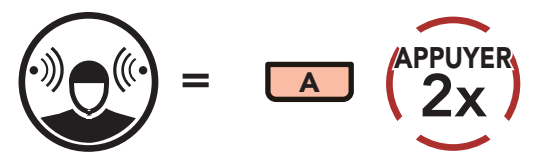

**Remarque :** le **Mode Ambiant** est prioritaire sur l'intercom, vous ne pouvez donc pas écouter de la musique ou participer à une conversation par intercom si le **Mode Ambiant** est activé.

## **11. COMMANDE VOCALE**

La **Commande vocale** du casque audio vous permet d'opérer certaines opérations en utilisant simplement votre voix. Vous pouvez contrôler le casque audio complètement mains libres en utilisant la reconnaissance vocale. La commande vocale prend en charge les langues suivantes : **anglais, français, allemand, espagnol, italien, chinois, japonais et russe**.

### Liste des commandes vocales

| Statut du mode                                            | Fonction                                                         | Commande vocale                             |
|-----------------------------------------------------------|------------------------------------------------------------------|---------------------------------------------|
|                                                           | Vérifiez la batterie                                             | « Hey Sena, Vérifier la batterie »          |
|                                                           | Augmenter le volume                                              | « Hey Sena, Monte le son »                  |
| Veille/                                                   | Diminuer le volume                                               | « Hey Sena, Baisse le son »                 |
| Intercom<br>Bluetooth/<br>Mesh Intercom/                  | Couplage téléphone                                               | « Hey Sena, Couplage<br>téléphone »         |
| Radio FM/<br>Musique                                      | Couplage Intercom<br>Bluetooth                                   | « Hey Sena, Couplage<br>Intercom »          |
|                                                           | Démarrer / Arrêter<br>une conversation par<br>Intercom Bluetooth | « Hey Sena, Intercom<br>[un, deux, trois] » |
| Veille/<br>Bluetooth<br>Intercom/<br>Radio FM/<br>Musique | Allumer le Mesh Intercom                                         | « Hey Sena, Allume le Mesh »                |
|                                                           | Éteindre le Mesh Intercom                                        | « Hey Sena, Éteins le Mesh »                |
|                                                           | Groupe Mesh                                                      | « Hey Sena,<br>Regroupement Mesh »          |
| Mesh Intercom                                             | Passer à Open Mesh                                               | « Hey Sena, Open Mesh »                     |
|                                                           | Passer à Group Mesh                                              | « Hey Sena, Group Mesh »                    |
|                                                           | Fin de l'Intercom Bluetooth<br>et de l'Intercom Mesh             | « Hey Sena, Éteins l'intercom »             |
| Veille/<br>Intercom<br>Bluetooth/<br>Mesh Intercom        | Lire la musique                                                  | « Hey Sena,<br>Allume la musique »          |

| Statut du mode                                | Fonction                                                                                  | Commande vocale                    |
|-----------------------------------------------|-------------------------------------------------------------------------------------------|------------------------------------|
| Veille/Intercom/<br>Mesh Intercom/<br>Musique | Allumer la radio FM                                                                       | « Hey Sena,<br>Allume la radio »   |
|                                               | <ul> <li>FM - Préréglage suivant</li> <li>Musique - Piste suivante</li> </ul>             | « Hey Sena, Suivant »              |
| Musique/<br>Radio FM                          | <ul> <li>FM - Préréglage<br/>précédent</li> <li>Musique - Piste<br/>précédente</li> </ul> | « Hey Sena, Précédent »            |
| Musique                                       | Mettre en pause la musique                                                                | « Hey Sena,<br>Éteins la musique » |
| Radio FM                                      | Éteindre la radio FM                                                                      | « Hey Sena, Éteins la radio »      |
| Répondre à un appel entrant                   |                                                                                           | « Répondre »                       |
| Ignorer un appel entrant                      |                                                                                           | « Ignorer »                        |

### Remarque :

- Vous pouvez définir une autre langue en utilisant la fonction Langue du module dans Sena 50 Utility App.
- Si vous définissez une langue qui ne prend pas en charge les commandes vocales, la commande vocale fonctionnera uniquement en anglais.
- Vous pouvez voir la liste des commandes vocales dans une autre langue dans **Sena 50 Utility App**.
- Les performances de la **Commande vocale** peuvent varier en fonction des conditions environnementales, y compris la vitesse de conduite, le type de casque et le bruit ambiant. Pour améliorer les performances, minimisez le bruit causé par le vent sur le microphone en utilisant une grande bonnette de microphone et en fermant la visière.

## 12. PRIORITÉ DE FONCTIONNEMENT ET MISES À JOUR DU MICROLOGICIEL

## 12.1 Priorité de fonctionnement

Le casque audio priorise les appareils connectés dans l'ordre suivant : (haute priorité) Mode ambiant Téléphone mobile Mode Commande vocale Intercom Mesh/Intercom Bluetooth Partage de musique par stéréo Bluetooth Radio FM Musique stéréo par câble audio Musique en stéréo Bluetooth

Une fonction de priorité moindre est interrompue par une fonction de plus haute priorité. Par exemple, la musique en stéréo est interrompue par une **conversation par intercom** ; une **conversation par intercom** est interrompue par un appel entrant par téléphone mobile.

## 12.2 Mises à niveau du micrologiciel

Le casque audio prend en charge les mises à niveau du micrologiciel. Vous pouvez mettre à niveau le micrologiciel à l'aide du logiciel **Sena Device Manager**. Visitez **sena.com/fr** pour vérifier derniers téléchargements logiciels.

## Cliquez ici pour visiter sena.com/fr

## 13. CONFIGURATION DES PARAMÈTRES

## 13.1 Configuration des paramètres du casque audio

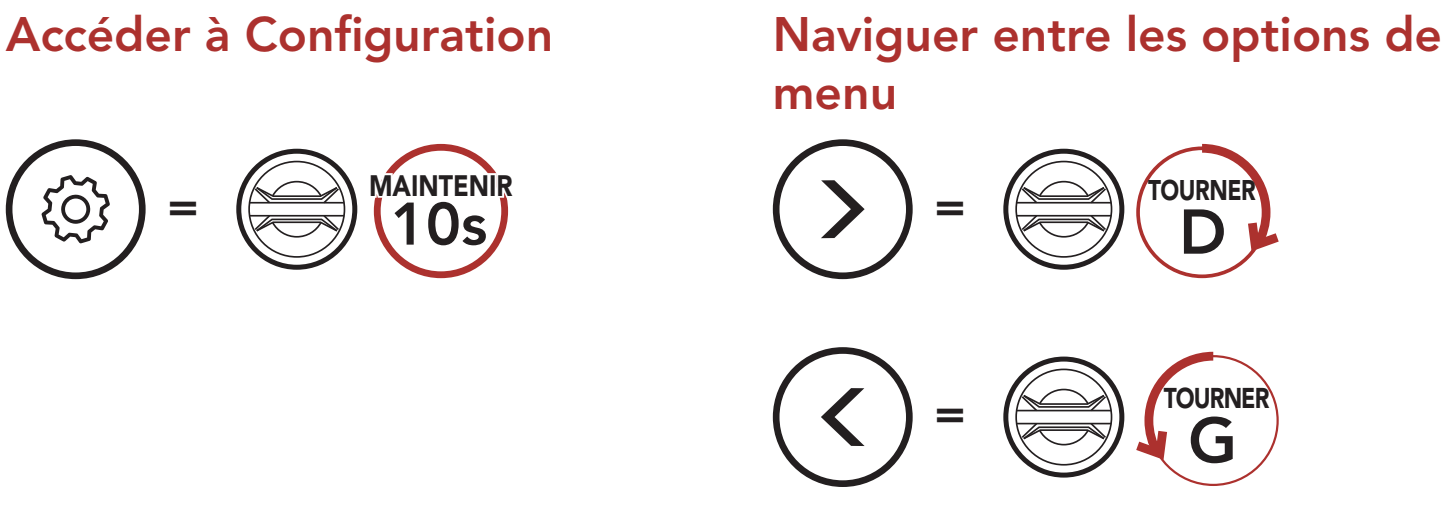

## Activer ou Exécuter des options de menu

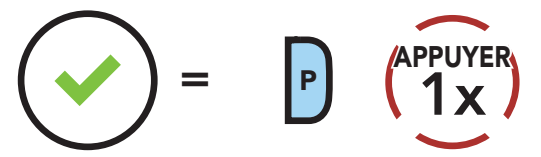

### Menu de configuration du casque audio

| Configuration vocale               | Appuyer sur le bouton du téléphone |
|------------------------------------|------------------------------------|
| Annulation couplages               | Exécuter                           |
| Couplage de la commande à distance | Exécuter                           |
| Couplage intercom universel        | Exécuter                           |
| Fermer                             | Exécuter                           |

### 13.1.1 Annulation couplages

Annuler toutes les informations de couplage Bluetooth enregistrées dans le système Bluetooth.

### 13.1.2 Couplage de la commande à distance

Vous pouvez commander à distance le casque audio à l'aide des appareils de commande à distance **Sena** (vendus séparément).

- 1. Allumez le casque audio et le périphérique de la commande à distance.
- 2. Exécuter le Couplage de la commande à distance.
- 3. Passez en mode couplage dans la commande à distance. Le casque audio se connecte automatiquement avec la commande à distance en mode de couplage.

## 13.2 Configuration des paramètres du logiciel

Vous pouvez modifier les paramètres du casque audio à l'aide du logiciel **Sena Device Manager** ou **Sena 50 Utility App**.

### 13.2.1 Appel Rapide

Vous pouvez assigner des numéros de téléphone à la fonction d'appel rapide pour passer des appels plus rapidement.

### 13.2.2 Réglage du canal (par défaut : canal 1)

Si la communication **Open Mesh** rencontre des interférences, car d'autres groupes utilisent aussi le **canal 1 (par défaut)**, changez de canal. Sélectionnez un canal entre 1 et 9.

### 13.2.3 Langue du module

Vous pouvez sélectionner la langue de l'appareil. La langue sélectionnée est conservée même en cas de redémarrage du casque audio.

## 13.2.4 Égaliseur audio (par défaut : Désactivé)

Vous pouvez utiliser **l'égaliseur audio** pour augmenter/réduire le niveau de décibels des différentes gammes de fréquences audio.

**Balance** ajuste toutes les gammes de fréquences pour être au même niveau de volume (0 dB). **Bass Boost** augmente la gamme des basses de l'audio (20 Hz - 250 Hz). **Mid Boost** augmente la gamme moyenne de l'audio (250 Hz - 4 kHz). **Treble Boost** augmente la haute gamme de l'audio (4 kHz - 20 kHz).

## 13.2.5 VOX téléphone (par défaut : activé)

Si cette fonction est activée, vous pouvez répondre à un appel entrant vocalement. Si la sonnerie d'un appel entrant retentit, vous pouvez répondre en disant simplement **« Bonjour »** à voix haute ou en soufflant de l'air sur le microphone. La fonction **VOX téléphone** est désactivée si vous êtes connecté à l'intercom. Si cette fonction est désactivée, vous devez appuyer sur la **molette** ou le **bouton du téléphone** pour répondre à l'appel.

### 13.2.6 VOX Intercom (par défaut : désactivé)

Si la fonction VOX Intercom est activée, vous pouvez entamer une conversation par intercom avec votre dernier interlocuteur connecté vocalement. Vous pouvez entamer une conversation par intercom en disant simplement « Bonjour » à voix haute ou en soufflant de l'air sur le microphone. Si vous avez initié une conversation par intercom vocalement, l'intercom s'arrête automatiquement lorsque vous et votre interlocuteur restez silencieux pendant 20 secondes. Cependant, si vous entamez manuellement une conversation par intercom en appuyant sur la molette, vous devez la quitter manuellement. Par contre, si vous avez initié une conversation par intercom vocalement et que vous l'interrompez manuellement en appuyant sur la molette, vous ne pouvez plus entamer une conversation par intercom vocalement. Dans ce cas, vous devez appuyer sur la molette pour redémarrer l'intercom. Cela évite les connexions par intercom non intentionnelles déclenchées par des bruits de vents forts. Après le redémarrage du casque audio, vous pouvez recommencer l'intercom par la voix.

### 13.2.7 Sensibilité VOX (par défaut : 3)

La sensibilité VOX peut être réglée en fonction de votre environnement de circulation. Le **niveau 5** est le niveau de sensibilité le plus élevé tandis que le **niveau 1** est le plus faible.

#### Intercom Bluetooth Audio Multitasking 13.2.8 (par défaut : désactivé)

La fonction Audio Multitasking (Intercom Bluetooth Audio Multitasking et Audio Multitasking du Mesh Intercom) vous permet d'avoir une conversation par intercom tout en écoutant en même temps de la musique, une radio FM ou les instructions du GPS. La superposition audio se joue en arrière-plan avec un volume réduit chaque fois qu'il y a une conversation intercom et que vous vouliez un retour au volume normal une fois que la conversation est terminée.

### La fonction Audio Multitasking du Mesh Intercom est toujours activée.

### Remarque :

- Pour que la fonction Intercom Bluetooth Audio Multitasking fonctionne correctement, vous devez éteindre et allumer le casque audio. Redémarrez le casque audio.
- La fonction **Intercom Bluetooth Audio Multitasking** est activée lors des conversations par intercom bidirectionnelles avec un casque audio prenant également en charge cette fonction.
- Il est possible que certains appareils GPS ne prennent pas en charge cette fonction.
- La fonction Audio Multitasking peut être configurée via les paramètres Sensibilité de recouvrement de l'intercom audio et Gestion des volumes Audio Overlay.

# 13.2.9 Sensibilité de recouvrement de l'intercom audio (par défaut : 3)

La musique, la radio FM et le volume GPS seront abaissés à jouer en arrière-fond, si vous parlez à l'Intercom pendant la lecture audio superposée. Vous pouvez régler la sensibilité intercom afin d'activer la musique en arrière-plan. Le **niveau 1** correspond à la sensibilité la plus faible et le **niveau 5** à la sensibilité la plus élevée.

**Remarque :** si votre voix n'est pas plus forte que la sensibilité du niveau sélectionné, l'audio superposé ne sera pas abaissé.

### 13.2.10 Gestion des volumes Audio Overlay (par défaut : désactivé)

La musique, la radio FM et l'audio GPS superposés sont en volume réduit lorsqu'une conversation par intercom est en cours. Si la fonction **Gestion des volumes Audio Overlay** est activée, le niveau du volume de la superposition audio ne sera pas réduit au cours d'une conversation par intercom.

## 13.2.11 Intercom HD (par défaut : activé)

La fonction **Intercom HD** améliore l'audio intercom bidirectionnel, d'une qualité normale à une qualité HD. La fonction **Intercom HD** est temporairement désactivée lorsque vous passez en mode intercom multidirectionnel. Si cette fonctionnalité est désactivée, l'audio de l'intercom bidirectionnel passera en qualité normale.

### Remarque :

- La distance d'un **Intercom HD** est relativement plus courte que celle d'un intercom normal.
- La fonction Intercom HD est désactivée de manière temporaire si la fonction Intercom Bluetooth Audio Multitasking est activée.

## 13.2.12 Voix HD (par défaut : activé)

La fonction **Voix HD** vous permet de communiquer en haute définition lors de vos appels téléphoniques. Elle améliore la qualité audio pour des conversations téléphoniques au son clair et limpide.

Si cette fonction est activée, les appels téléphoniques entrants interrompent les conversations par intercom et aucun son n'est émis par le SR10 lors des conversations par intercom. Les conversations téléphoniques avec participants à trois intercoms ne sont pas possibles si la fonction **Voix HD** est activée.

### Remarque :

- vérifiez la prise en charge de la fonction Voix HD auprès du fabricant de votre appareil Bluetooth qui sera connecté au casque audio.
- La fonction Voix HD est active uniquement lorsque la fonction Intercom Bluetooth Audio Multitasking est désactivée.

## 13.2.13 Contrôle du volume intelligent (par défaut : désactivé)

L'activation de la fonction **Contrôle du volume intelligent** permet de régler automatiquement le volume du haut-parleur en fonction du niveau des bruits ambiants. Vous pouvez l'activer en paramétrant la sensibilité sur **faible**, **moyen** ou **fort**.

## 13.2.14 Effet local (par défaut : désactivé)

La fonction **Effet local** vous permet d'entendre votre propre voix. Cela vous aide à équilibrer le niveau sonore de votre voix en fonction des bruits ambiants du casque moto. Si cette fonction est activée, vous pouvez vous entendre lors d'une conversation par intercom ou d'un appel téléphonique.

### 13.2.15 Instructions vocales (par défaut : activé)

Vous pouvez désactiver les instructions vocales dans les paramètres de configuration du logiciel, mais les instructions vocales suivantes demeurent activées en permanence.

- Menu de configuration des paramètres du casque audio, indicateur du niveau de charge de la batterie, appel rapide, fonctions radio FM

### 13.2.16 Paramètre RDS AF (par défaut : désactivé)

RDS (Radio Data System, système de données radio) AF (Alternative Frequency, fréquence de remplacement) Ce paramètres permet au récepteur de se régler sur la seconde fréquence lorsque le premier signal devient trop faible. Si le système RDS AF est activé sur le récepteur, une station de radio disposant de plusieurs fréquences peut être utilisée.

### 13.2.17 Fréquence FM (par défaut : activé)

Lorsque la **Fréquence FM** est active, les fréquences des stations FM sont données par des instructions vocales dès que vous choisissez une station présélectionnée.

Lorsque la **Fréquence FM** est désactivée, les instructions vocales n'indiquent pas les fréquences des stations présélectionnées.

### 13.2.18 Advanced Noise Control<sup>™</sup> (par défaut : activé)

La fonction **Advanced Noise Control** permet d'atténuer le bruit de fond lors d'une conversation par intercom. Lorsque la fonction est désactivée, le bruit de fond s'entend aussi bien que votre voix pendant la conversation par intercom.

## 14. DÉPANNAGE

Veuillez visiter le site **sena.com/fr** pour consulter les réponses aux questions fréquemment posées. Cette section détaillée de la FAQ en ligne traite du dépannage, illustre des études de cas et contient des conseils sur l'utilisation du casque audio.

## Cliquez ici pour visiter sena.com/fr

## 14.1 Réinitialisation par défaut

Lorsque le casque audio ne fonctionne pas correctement, vous pouvez facilement réinitialiser l'appareil :

- 1. Repérez le **bouton du trou d'épingle de remise à zéro** ci-dessous à l'arrière du module principal.
- 2. Insérez doucement un trombone dans le trou et appuyez sur le **Bouton de Réinitialisation par Défaut** avec une légère pression.

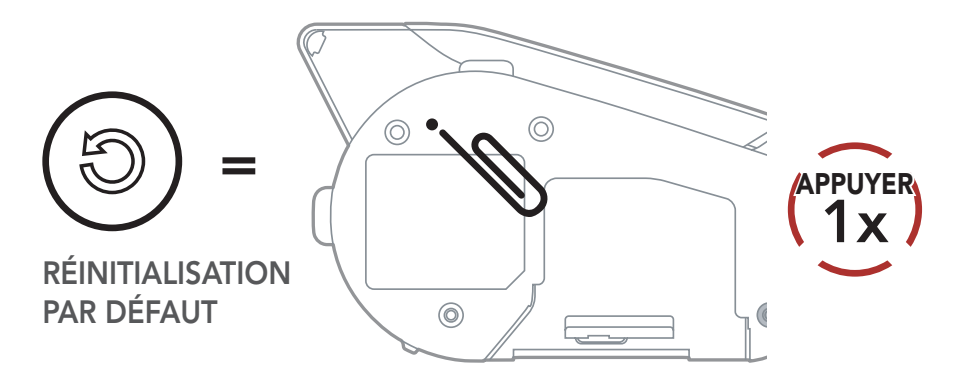

3. Le casque audio s'éteindra.

**Remarque :** la **réinitialisation par défaut** ne restaure pas le casque audio à ses paramètres d'usine.

14 DÉPANNAGE

## 14.2 Réinitialisation

Pour effacer tous vos réglages et recommencer à zéro, le casque audio peut être restauré aux paramètres d'usine à l'aide de la fonction **Réinitialisation**.

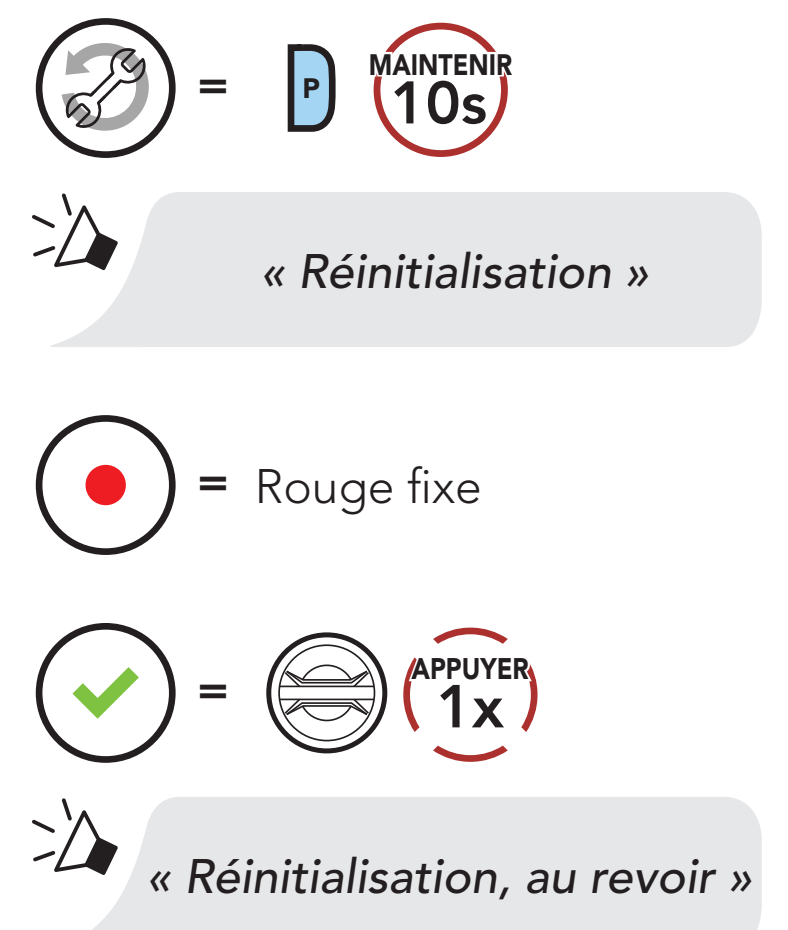

**Remarque :** si vous appuyez sur le **Bouton du téléphone** ou si vous n'appuyez pas sur la **Molette** dans les **5 secondes**, la tentative de réinitialisation est annulée et le casque audio retourne en mode veille. Vous entendez alors l'instruction vocale « **Annulée** ».

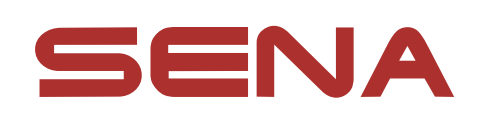

### Copyright © 2020 Sena Technologies, Inc. Tous droits réservés.

© 1998 – 2020 Sena Technologies, Inc. Tous droits réservés.

Sena Technologies, Inc. se réserve le droit d'apporter des modifications ou des améliorations à son produit sans préavis.

Sena™ est une margue déposée de Sena Technologies, Inc. ou de ses filiales aux Etats-Unis et dans d'autres pays. SF1<sup>™</sup>, SF2<sup>™</sup>, SF4<sup>™</sup>, SFR<sup>™</sup>, SRL<sup>™</sup>, Momentum<sup>™</sup>, Momentum INC<sup>™</sup>, Momentum Lite<sup>™</sup>, Momentum Pro<sup>™</sup>, Momentum INC Pro<sup>™</sup>, Momentum EVO<sup>™</sup>, Cavalry<sup>™</sup> Latitude SR™, Latitude SX™, 30K™, 50S™, 50R™, 20S EVO™, 20S™, 10S™, 10C™, 10C PRO™, 10C EVO™, 10U<sup>™</sup>, 10Upad<sup>™</sup>, 10R<sup>™</sup>, 3S<sup>™</sup>, SMH5<sup>™</sup>, SMH5-FM<sup>™</sup>, SMH5 MultiCom<sup>™</sup>, SMH10<sup>™</sup>, SMH10R<sup>™</sup>, SPH10<sup>™</sup>, SPH10H-FM<sup>™</sup>, Savage<sup>™</sup>, Prism Tube WiFi<sup>™</sup>, Prism<sup>™</sup>, Bluetooth Audio Pack for GoPro<sup>®</sup>, R1<sup>™</sup>, R1 EVO<sup>™</sup>, R1 EVO CS™, RC1™, RC3™, RC4™, Handlebar Remote™, Wristband Remote<sup>™</sup>, PowerPro Mount<sup>™</sup>, Powerbank<sup>™</sup>, FreeWire<sup>™</sup>, WiFi Docking Station<sup>™</sup>, WiFi Sync Cable<sup>™</sup>, +mesh<sup>™</sup>, +Mesh Universal<sup>™</sup>, Econo<sup>™</sup>, OUTRUSH<sup>™</sup>, OUTSTAR™, EcoCom™, SR10™, SR10i™, SM10™, X1™, X1 Pro<sup>™</sup>, Expand<sup>™</sup>, Bluetooth Mic & Intercom<sup>™</sup>, Tufftalk<sup>™</sup>, Tufftalk Lite™, Tufftalk M™ sont des marques déposées de Sena Technologies, Inc. ou de ses filiales. Ces marques déposées ne peuvent pas être utilisées sans l'autorisation expresse de Sena.

GoPro<sup>®</sup> est une marque déposée de Woodman Labs of San Mateo, Californie. Sena Technologies, Inc. (« Sena ») n'est pas affilié à Woodman Labs, Inc. Le Sena Bluetooth Pack pour GoPro<sup>®</sup> est un accessoire spécifiquement conçu et fabriqué par Sena Technologies, Inc. pour les caméras GoPro<sup>®</sup> Hero3 et Hero4 afin de permettre l'utilisation de la fonction Bluetooth.

La marque et les logos Bluetooth<sup>®</sup> sont la propriété de Bluetooth SIG, Inc., et toute utilisation de ces marques par Sena s'effectue sous licence. iPhone<sup>®</sup> et iPod<sup>®</sup> touch sont des marques déposées d'Apple Inc.

Adresse : 152 Technology Drive Irvine, CA 92618